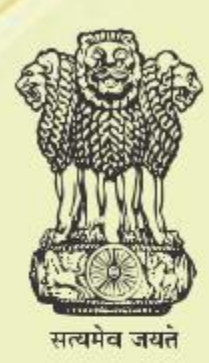

Department of Agriculture, Cooperation & Farmers' Welfare Ministry of Agriculture & Farmer's Welfare Government of India

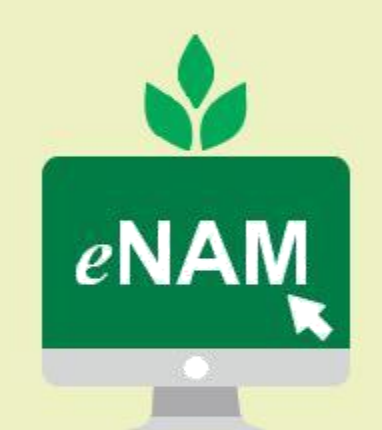

Uttam Fasal Uttam Enaam

# Addendum to Training Manual (Dec 2017) National Agriculture Market (NAM) Portal

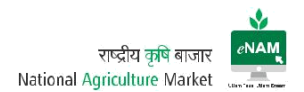

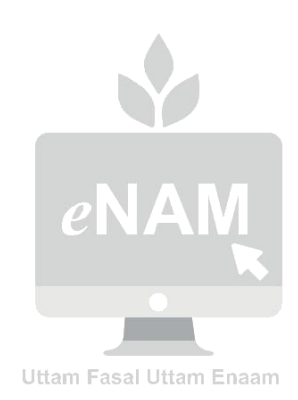

# राष्ट्रीय कृषि बाजार National Agriculture Market

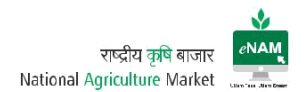

# Contents:

- 1. eNAM Portal
  - 1.1 URL Access
  - 1.2 Home Page Dashboard
  - 1.3 Farmer Registration
  - 1.4 User Login Page
  - 1.5 Transaction Landing Page
- 2. Exit Entry
  - 2.1 Vehicle Registration
  - 2.2 Gate Entry
  - 2.3 Gate Exit
  - 2.4 Sale Agreement / Sale Bill Cancellation
  - 2.5 CSV File Upload
  - 2.6 Registration Notification
  - 2.7 Reports
- 3. Lot Operations
  - 3.1 Lot Management
  - 3.2 Sample Creation
  - 3.3 Assaying
  - 3.4 Approval for Trade
  - 3.5 Weighment
  - 3.6 Reports
- 4. Auction
  - 4.1 Sale Agreement for Master Update
  - 4.2 Bid Creation
  - 4.3 Bid Declaration
  - 4.4 Bid Rejection
  - 4.5 Sale Agreement
  - 4.6 Sale Bill
- 5. Trader Portal
- 6. CA Portal
- 7. Payment Integration
- 8. Weighment Integration
- 9. Mobile APP
- 10. Reports Server
- 11. Admin Rights

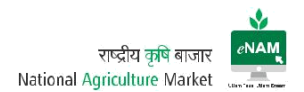

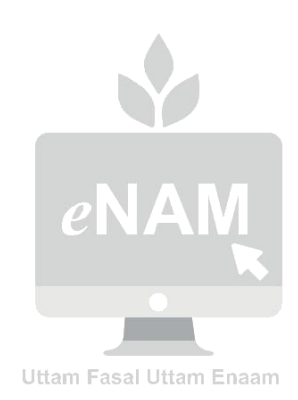

# राष्ट्रीय कृषि बाजार National Agriculture Market

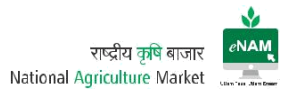

# Introduction:

This document is an addendum to the Training Manual prepared for National Agriculture Market (NAM) Portal. The document has been prepared to educate and train the intended end users on the new features that are incorporated in the eNAM application by taking specific reference of the Training Manual to demonstrate the recent features. The process remains same as documented in the Training Manual; new and modified features in addition to it are demonstrated herein through screenshots.

# 1. eNAM Portal

#### http://www.enam.gov.in/NAM/home/index.html

The URL link above opens the portal and provides access to information related to the Application, Commodities, Latest updates on Agricultural Trade and other related information

# Authorized Users:

- Farmers
- Traders
- Commission Agents
- Mandi Staff (Secretary, Supervisor, Data Entry Operator, Gate Entry Operator, Lab Technician, Weighment Operator, Bid Managers & Mandi Analysts)
- Administrators (Management, Support Team, Technical Team & Development Team)
- Government bodies

Farmers, Traders & Commission Agents are considered as primary stakeholders. They can register online through the portal link and Login for further transactions.

#### Workflow

NAM Application contains a dedicated work flow that follows specific process. The entire application is categorized in to four groups:

- 1. Administration
- 2. Exit Entry
- 3. Lot Operators
- 4. Auction

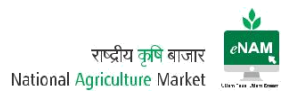

Each Category in turn is classified as

- Masters
- Transactions, and
- Reports

Masters contains number of Masters Configuration screens related to transactions. Transaction contains complete workflow related screens and for every transaction corresponding reports that are available in Reports section.

Administration is entirely handled by (authorized) Administrators only taking security grounds in to consideration.

# Exit Entry:

Masters:

- 1. Farmer Registration
- 2. Agent Registration

Transactions:

- 1. Vehicle Registration
- 2. Vehicle Gate Entry
- 3. Gate Entry New
- 4. Gate Exit
- 5. Agreement / Sale Bill Cancellation
- 6. CSV File upload
- 7. Registration Notification

# Reports:

There are nearly 20 reports available related to Exit Entry transactions. Among these, the most frequently accessed reports are Gate Entry Register & Receipt, Gate Exit Register & Receipts, Weighbridge Receipt & Register, Farmer & Agent / Trader Registration report, Arrival Summary Report, Daily Report.

# Lot Operations:

Transactions:

- 1. Lot Management
- 2. Sample Creation
- 3. Assaying
- 4. Approval for Trade
- 5. Weighment

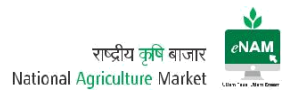

Reports:

Frequently used reports are Lot Tracker, Lot Assaying summary report, Lot Sample Detail, Sample Assaying Result...etc.

#### Auction:

Master:

1. Sale Agreement for Master Update.

Transactions:

- 1. Bid Creation
- 2. Bid Rejection
- 3. Bid Declaration
- 4. Sale Agreement
- 5. Sale Bill

#### Reports:

These reports are very important among others. Nearly 30 reports are available for access. Among these, Bid Creation Report, Bid Submission Summary, Bid Opening winner list, Sale Summary Report, Lot Tracker detail report, DAARP Report, Payment settlement report, e-Payment report, Assayed and Traded lot report, Mandi wise agreement type summary report, Sale Agreement, Sale Agreement & Sale Bill Register are frequently used.

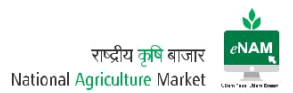

| #  | Module                   | Screen                                     | Previous<br>Version | Current<br>Version | Update |
|----|--------------------------|--------------------------------------------|---------------------|--------------------|--------|
| 1  |                          | URL                                        | Available           | Available          | NO     |
| 2  |                          | Home Page Dashboard                        | Available           | Available          | YES    |
| 3  | Portal                   | Farmer Registration                        | Available           | Available          | YES    |
| 4  |                          | User Login Page                            | Available           | Available          | YES    |
| 5  |                          | Transactions Landing Page                  | Available           | Available          | YES    |
| 6  |                          | Vehicle Registration                       | Available           | Available          | NO     |
| 7  |                          | Gate Entry                                 | Available           | Available          | YES    |
| 8  |                          | Gate Exit                                  | Available           | Available          | YES    |
| 9  | Exit Entry               | Sale Agreement / Sale Bill<br>Cancellation | NA                  | Available          | YES    |
| 10 |                          | CSV File Upload                            | NA                  | Available          | YES    |
| 11 |                          | Registration Notification                  | NA                  | Available          | YES    |
| 12 |                          | Reports                                    | Available           | Available          | YES    |
| 13 |                          | Lot Management                             | Available           | Available          | YES    |
| 14 |                          | Sample Creation                            | Available           | Available          | NO     |
| 15 | Lot                      | Assaying                                   | Available           | Available          | YES    |
| 16 | Operations               | Approval for Trade                         | Available           | Available          | YES    |
| 17 |                          | Weighment                                  | Available           | Available          | NO     |
| 18 |                          | Reports                                    | Available           | Available          | YES    |
| 19 |                          | Sale Agreement for Master<br>Update        | NA                  | Available          | YES    |
| 20 |                          | Bid Creation                               | Available           | Available          | YES    |
| 21 |                          | Bid Declaration                            | Available           | Available          | YES    |
| 22 |                          | Bid Rejection                              | NA                  | Available          | YES    |
| 23 | Auction                  | Sale Agreement                             | Available           | Available          | YES    |
| 24 |                          | Sale Bill                                  | Available           | Available          | YES    |
| 25 |                          | Settlement                                 | Available           | NA                 | NO     |
| 26 |                          | Outcry Auction                             | Available           | NA                 | NO     |
| 27 |                          | Outside APMC Sale Entry                    | Available           | NA                 | NO     |
| 28 | Trader<br>Portal         | Trader Portal                              | Available           | Available          | YES    |
| 29 | CA Portal                | Commission Agent Portal                    | Available           | Available          | YES    |
| 30 | Payments                 | Payment Integration                        | NA                  | Available          | YES    |
| 31 | ) A / a i a la rad a rat | Weigh Bridge Integration                   | NA                  | Available          | YES    |
| 32 | vveignment               | Weigh Scale Integration                    | NA                  | Available          | YES    |
| 33 | Mobile App               | Mobile App                                 | NA                  | Available          | YES    |
| 34 | Reports                  | Reports Access                             | Available           | Available          | YES    |
| 35 | Admin                    | Admin Credentials / Masters                | Available           | Available          | YES    |

Main Screens & Facilities (Previous version Vs Current version):

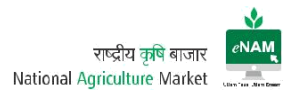

# Explanation of New Features

i. URL:

eNAM Portal can be accessed through <a href="http://www.enam.gov.in/NAM/home/index.html">http://www.enam.gov.in/NAM/home/index.html</a>; there is no change from date of Go Live to till date (15 Jan 2018).

#### ii. Home Page:

By accessing the URL, entire information on eNAM and Agricultural Trends cab be viewed. Home page of previous version:

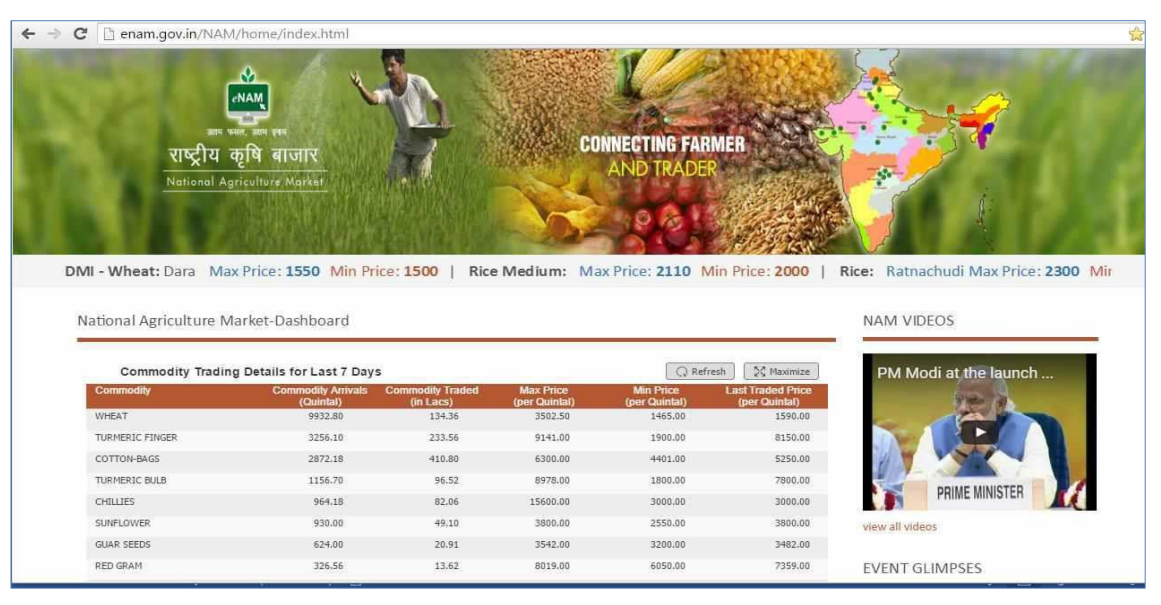

# Current Home page:

| ← → C () www.enam.gov.in/NAM/home/index.html                                           |                                                                                  |                                                                                         |                                                         | २ ★ 💩 💷 : |
|----------------------------------------------------------------------------------------|----------------------------------------------------------------------------------|-----------------------------------------------------------------------------------------|---------------------------------------------------------|-----------|
| GOVERNMENT Small Farmers' Agributions Con<br>OF INDLA Ministry of Agriculture and Farm | sortium<br>ieration & Farmers' Welfare<br>ers' Welfare, Government of India      | NAM Helpline<br>IEEO 270 0224                                                           | A. A. A. A. Language:<br>English V                      | ß         |
| HOME NATIONAL AGRICULTURE MARKET - ENROLLED MANDIS COMMODITY DETAILS -                 | USEFUL LINKS FEEDBACK FAQs                                                       | CONTACT US ONLINE REGIST                                                                | RATION GUIDELINE                                        |           |
| ADMARKNET<br>13 Jan 2013<br>중 최대하관 및 기대 전 11 시간 [1]                                    | CONN<br>CONN<br>60 Min Price: 600   Barley (Jau)<br>का लाम उठारे   Avail benefit | ECTING FARMER<br>DTRADER<br>Dara Mas Price 1700 Min Price 1<br>of Transparency in Cashl | 20 Barley (Jau) : Deshi Max Price:<br>Less transactions | 5 2       |
| National Agriculture Market-Dashboard                                                  |                                                                                  |                                                                                         | NAM VIDEOS                                              |           |
| Commodity Trading Details for Last Day                                                 |                                                                                  | 5€ Maximize                                                                             | PM Modi at the launch of N                              |           |
| Commodity                                                                              | Commodity Commodity C<br>Arrivals(Quintal) Traded(in Quintal) T                  | ommodity Last Traded<br>raded(in Lacs) Price(per Quintal)                               | 198 A                                                   |           |
| WHEAT                                                                                  | 45120.490 174.077                                                                | 10666.220 1575.000                                                                      |                                                         |           |
| POTATO                                                                                 | 38539.200 52.292                                                                 | 12222.180 450.000                                                                       |                                                         |           |
| COTTON                                                                                 | 26845.070 773.559                                                                | 18189.470 4800.000                                                                      |                                                         |           |
| SCYABEANS                                                                              | 23803.100 521.103                                                                | 16625.260 2950.000                                                                      | PRIME MINISTER                                          |           |
| PADDY-BASMATI1121                                                                      | 23078.000 588.718                                                                | 18982.550 3441.000                                                                      |                                                         |           |
| SOYA-YELLOW                                                                            | 22489.000 84.388                                                                 | 2759.590 3075.000                                                                       | VINW IN VIGEOS                                          |           |
| MAIZE                                                                                  | 17289.830 49.255                                                                 | 4158.350 1239.990                                                                       |                                                         |           |

(Upper View)

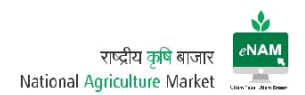

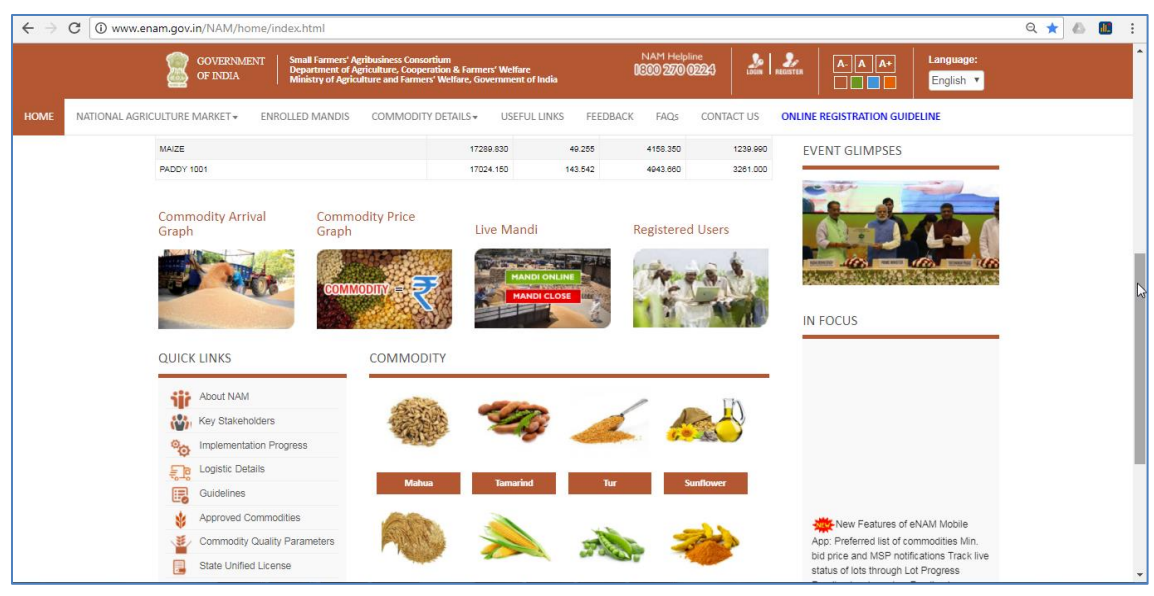

(Lower View)

Current Enhancements:

Home screen of eNAM Portal gives access to options like:

- a) NAM Common Helpline Number for Support
- b) Users Registration & Login
- c) Language Selection
- d) AGMARKNET Max & Min Prices of all commodities
- e) Previous day Trading details
- f) NAM related videos (Media)
- g) Latest Updates
- h) Commodity Arrival Graph
- i) Commodity Price Graph
- j) Live Mandi Status
- k) Registered Users
- I) Commodity Information along with Assaying Parameters
- m) Quick Links & Useful Links

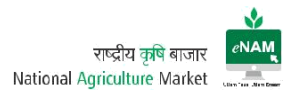

Below mentioned are the sample screens of live portal referencing above points.

- a) NAM Common Helpline Number for Support: Dedicated Helpline number is displayed on right top of the screen. Toll free number is 18002700224 and mail-id is <u>enam.helpdesk@gmail.com</u>. For Technical support <u>enam.support@ikisan.com</u>
- b) User Registration Screen (Previous version):

| BOOKMARKS W Customize Link | is [] Windows Marketplace [] Windo   | ows Media 📋 Windows 📋 ISO Process Audit                                                                                                    | Pro S 2.2.6.7 Develop Data | SQL Syntax 🙀 Create House Floor P | » 📋 Other bo |
|----------------------------|--------------------------------------|----------------------------------------------------------------------------------------------------|----------------------------|-----------------------------------|--------------|
|                            | CONTINUENT OF INCLA                  | hall Fernance Applications Consections<br>generated of Applications. Consections & Pannery Welfare<br>mining of Applications and Panners' Welfare. Generation for the | Languages• Tremes•         | 00                                |              |
|                            | NAN राष्ट्रीय कृति<br>स्र National r | दे बाजार<br>Agriculture Market                                                                                                    | (B) (Beginne (Beginne (    | C an act of the                   |              |
|                            |                                      | NAM Registration form                                                                                                    |                            |                                   |              |
| Registration system        | selects                              | • Registering bit                                                                                                    | d :                        |                                   | •            |
| Personal Details           |                                      |                                                                                                    |                            |                                   |              |
| Table anteen               | · · Frankovski                       | 3/Addie Name :                                                                                                    | Lau                        | darmet :                          |              |
| Cendur# :                  | 4040                                 | Don's                                                                                                    | DOMINITY                   |                                   |              |
| Photo Is Type :            | wint.                                | e Discrition                                                                                                    |                            |                                   |              |
| Certait Details :          |                                      |                                                                                                    |                            |                                   |              |
| Mobile No.* :              |                                      | Phone Ro. 1                                                                                                    |                            |                                   |              |
| Enal*:                     |                                      |                                                                                                    |                            |                                   |              |
| Adaptets Details*:         |                                      |                                                                                                    |                            |                                   |              |
| Zoor Par No. :             |                                      | SpretsAre:                                                                                                    |                            |                                   |              |
| Vilago/Town/Dity:          |                                      | Tensi :                                                                                                    |                            |                                   |              |
| Deine                      |                                      | State :                                                                                                    | talocs                     |                                   | •}           |
| Printe :                   |                                      |                                                                                                    |                            |                                   |              |
|                            |                                      | Supret: Garot                                                                                                    |                            |                                   |              |
|                            |                                      |                                                                                                    |                            |                                   |              |

User Registration Screen (Current version):

| 00000.011 | iam.gov.in/NAM/hc         | ime/other_register.html                                                                                 |                                  |                                           |              |             |                 |                |           |
|-----------|---------------------------|----------------------------------------------------------------------------------------------------|----------------------------------|-------------------------------------------|--------------|-------------|-----------------|----------------|-----------|
| 8         | OF INDEA                  | Amail Farmers' Agribusiness Cons<br>Department of Agriculture, Coop<br>Ministry of Agriculture and Farm | ne version and the second of the | ren Minar an<br>An Alfan Angel Arandillar |              | NAM Helpine | ao              | •              | English * |
| RKET -    | ENROLLED MANDIS           | COMMODITY DETAILS -                                                                                     | USEFUL LINKS                     | FEEDBACK                                  | FAQs         | CONTACT US  | ONLINE REGISTRA | TION GUIDELINE |           |
| NAI       | M Registration form       | 1                                                                                                    |                                  |                                           |              |             |                 |                |           |
| -         | III Following Information | •                                                                                                    |                                  |                                           |              |             |                 |                |           |
|           | Programmen Level *        | S State S APMC                                                                                          |                                  |                                           |              |             |                 |                |           |
|           | Hadrensen (Anna -         | -mm1mc1-                                                                                                |                                  | -                                         |              |             |                 |                |           |
|           | Farmer Registration Fo    | a.cara                                                                                                  |                                  |                                           |              |             |                 |                |           |
|           |                           |                                                                                                    |                                  |                                           |              |             |                 |                |           |
|           | Title = :                 | -% @ 10 0 T -                                                                                           |                                  | •                                         | Pirmt Name   | ne * :      |                 |                |           |
|           | Middle Name:              |                                                                                                    |                                  |                                           | Last Nar     | real 711    |                 |                |           |
|           | Sherouter - 1             |                                                                                                    |                                  |                                           | Date of I    | areas = 1   |                 |                |           |
|           |                           | -select-                                                                                                |                                  |                                           |              |             | DDAMMAYYYYY     |                |           |
|           | Son/Daughter/Wife *       | -select-                                                                                                |                                  | -                                         |              |             |                 |                |           |
|           | Address (Street) *        | 1                                                                                                    |                                  |                                           |              |             |                 |                | Ĩ         |
|           |                           |                                                                                                    |                                  |                                           |              |             |                 |                | 100       |
| 3         | City/Village *:           |                                                                                                    |                                  |                                           | Post *:      |             |                 |                |           |
|           |                           |                                                                                                    |                                  |                                           | 1000-00-000  |             |                 |                |           |
|           | Fincode                   |                                                                                                    |                                  |                                           | State 1      |             | -select-        |                | *         |
| 5         | District *:               |                                                                                                    |                                  |                                           | Terrait *:   |             |                 |                |           |
|           | "hoto Id Type " _         | -mm1mct-                                                                                                |                                  | -                                         | Photo ID Ni  | erriten e   |                 |                |           |
|           | Massie No 1               |                                                                                                    |                                  |                                           | Broat ID *   |             |                 |                |           |
|           |                           |                                                                                                    |                                  |                                           |              |             |                 |                |           |
|           | Registration Acknowledge  | ment: 90 Get SMI                                                                                        | Get Ema                          | A.54                                      |              |             |                 |                |           |
| -         | Neme(As per bank          |                                                                                                    |                                  |                                           | Barti Narris |             |                 |                |           |
| 0         | (atalia) ~                |                                                                                                    |                                  |                                           |              |             |                 |                |           |
|           | Bank Account No = 1       |                                                                                                    |                                  |                                           | IFSC Code    |             |                 |                |           |
|           | Senfirm Assount No.*      |                                                                                                    |                                  |                                           | Gambres 1918 | C Code *    |                 |                |           |
|           |                           |                                                                                                    |                                  |                                           |              |             |                 |                |           |
|           | Jpload Copy Of Passbook   | Cancelled Check in Support :                                                                            |                                  | Upload File                               | your         | mage        |                 |                |           |
| 6         | Jpload One Scan Copy O    | fia Proof :                                                                                             |                                  | A toto and Citta                          | -            | maga        |                 |                |           |
|           |                           |                                                                                                    |                                  |                                           | your         |             |                 |                |           |
|           |                           |                                                                                                    |                                  |                                           |              |             |                 |                |           |
|           |                           |                                                                                                    |                                  | CONTRACTOR NO.                            |              |             |                 |                |           |

Previous version has Personal details, Address details & Contact details only.

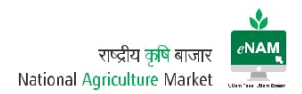

Current Enhancements:

- Registration Level State / APMC Level
- Registration Type Seller / Buyer / CA / Service Provider
- Mandating ID proof type and many necessary fields.
- Registration Acknowledgement Type Mail / SMS
- Bank details
- Uploading facility of proofs.
- c) Language Selection:

Earlier only Hindi & English languages were available on portal.

Current Enhancements:

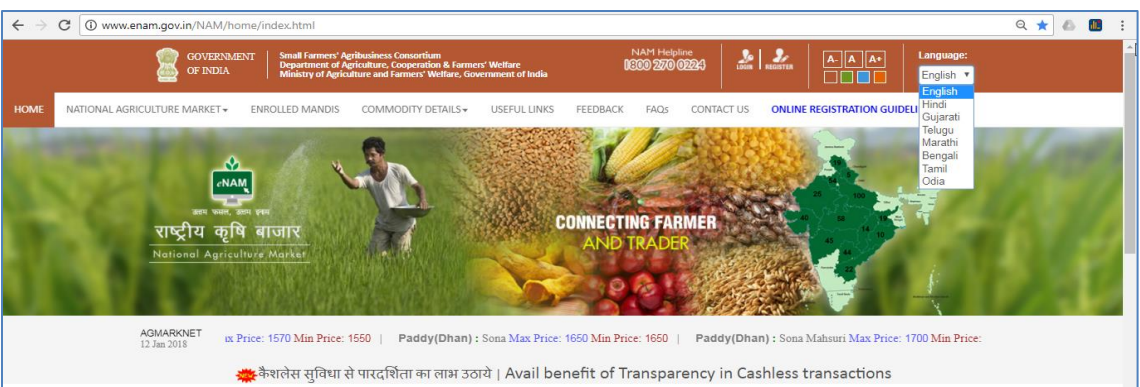

Gujarati, Telugu, Marathi, Bengali, Tamil & Odia are also available. Language can be selected through dropdown list.

d) AGMARKNET Max & Min Prices of all commodities:

Home dashboard contains Commodity Wise Minimum & Maximum prices as per today's market value. This helps Farmers know current market price also, traders will follow the bidding on these updates.

|      | Govers<br>of Indi           | NMENT Small Farmers' A<br>Department of A<br>A Ministry of Agric | ribusiness Consortium<br>griculture, Cooperation & Farmers' Welfare<br>alture and Farmers' Welfare, Government of Indi | NAM Helpline<br>1600 270 02 | c<br>2243 LDDIN REGISTER  | A- A A+ Language:<br>English V |    |
|------|-----------------------------|------------------------------------------------------------------|----------------------------------------------------------------------------------------------------|-----------------------------|---------------------------|--------------------------------|----|
| HOME | NATIONAL AGRICULTURE MARKET | ENROLLED MANDIS                                                  | COMMODITY DETAILS . USEFUL LIN                                                                                         | KS FEEDBACK FAQs            | CONTACT US ONLINE F       | REGISTRATION GUIDELINE         |    |
|      | राष्ट्रीय व<br>National Age | 2ृषि बाजार<br><sup>iculture Market</sup>                         |                                                                                                    | CONNECTING FARM             | MER                       |                                | 11 |
|      | AGMARKNET<br>12 Jan 2018    | Paddy(Dhan) : Paddy                                              | Coarse Max Price: 1565 Min Price: 150                                                                                  | Paddy(Dhan) : B P T         | Max Price: 1700 Min Price | te: 1145   Paddy(Dhan) : MTU   |    |
|      |                             | 🚾 कैशलेस सुविधा र                                                | ने पारदर्शिता का लाभ उठाये   Avail                                                                                     | benefit of Transpare        | ncy in Cashless tr        | ransactions                    | 63 |
|      | National Agricu             | ulture Market-Dashboa                                            | ard                                                                                                    |                             | NAI                       | M VIDEOS                       |    |

These details are called through web service from AGMARKNET and synced with eNAM.

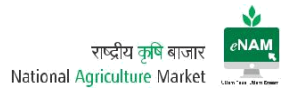

e) Previous day Trading details:

This category explains about Commodity Arrivals, Commodity Traded Quantity, and Commodity Trade Value in Lakhs & Last Traded Price per Quintal.

Earlier this information will appear based on last 7 days frequency.

Earlier Version:

|                                                                                                    | home/index.html                                                                                                    |                                                                                                    |                                                                                                    |                                                                                                    |                                                                                                    |                                                                       |
|----------------------------------------------------------------------------------------------------|----------------------------------------------------------------------------------------------------|----------------------------------------------------------------------------------------------------|----------------------------------------------------------------------------------------------------|----------------------------------------------------------------------------------------------------|----------------------------------------------------------------------------------------------------|-----------------------------------------------------------------------|
| राष्ट्रीय क्<br>National Age                                                                                                    | an ere<br>2मि बाजार<br>                                                                                                    |                                                                                                    | col                                                                                                    | INECTING FARMER                                                                                                    |                                                                                                    |                                                                       |
|                                                                                                    | 的目的目的                                                                                                    | 精制和自然                                                                                                    | A CONTRACT                                                                                                    | CALL N                                                                                                    | 111100 L                                                                                                    | Rear Ratingchurd May Price: 22                                        |
| II - Wheat: Dara Max<br>ational Agriculture Ma                                                                                                    | Price: 1550 Min Pric                                                                                                    | e:1500   Ric                                                                                                    | e medium: Ma                                                                                                    | C Refresh                                                                                                    | Nume                                                                                                    | NAM VIDEOS                                                            |
| 11 - Wheat: Dara Max<br>ational Agriculture Ma<br>Commodity Trading                                                                                                    | Price: 1550 Min Pric<br>Irket-Dashboard<br>Details for Last 7 Days<br>Commodity Annuals                                                                             | e:1500   Ric                                                                                                    | Max Price                                                                                                    | Q Refresh<br>Mn Pilon La                                                                                                    | Manager Strated Price                                                                                                    | NAM VIDEOS<br>PM Modi at the launch                                   |
| II - Wheat: Dara Max<br>ational Agriculture Ma<br>Commodity Trading<br>Commodity<br>WebAT                                                                                                    | Price: 1550 Min Pric<br>Inket-Dashboard<br>Details for Last 7 Days<br>Commotly Animals<br>(Dental)<br>932.80                                                        | Connodily Traded<br>(in Lacs)<br>(12436                                                                             | Max Price<br>(yer Cannial)<br>2552-55                                                                                 | Q Refresh<br>Min Price La<br>(per Quintar)<br>1455:00                                                                                                    | Million 2000                                                                                                    | NAM VIDEOS                                                            |
| II - Wheat: Dara Max<br>ational Agriculture Ma<br>Commodity Trading<br>Commodity<br>Wreat<br>Tanesec rpuss                                                                                                    | Price: 1550 Min Pric<br>Irket-Dashboard<br>Details for Last 7 Days<br>(Owned)<br>993240<br>225.10                                                                   | Commodily Traded<br>(n Lacs)<br>23135                                                                               | Max Price<br>ger Quintal)<br>1592.59<br>1944.09                                                                       | (C) Beliesh<br>Min Pitos La<br>(per Christali)<br>1465.00<br>1900.00                                                                                                    | Million 2000                                                                                                    | NAM VIDEOS                                                            |
| II - Wheat: Dara Max<br>ational Agriculture Ma<br>Commodity Trading<br>Commodity<br>WHEAT<br>TURHERC FINGR<br>COTTON-BASS                                                                                                    | Price: 1550 Min Pric<br>Irket-Dashboard<br>Details for Last 7 Days<br>Cosmodly Anitals<br>952.50<br>2255.02<br>237.28                                               | Commodily Traded<br>(n Lacs)<br>234.55<br>451.89                                                                    | Max From<br>(per Caretal)<br>352.25<br>1944.25<br>038.00                                                              | Q Reliesh<br>Min Frice La<br>(set Outsid)<br>1965.00<br>1990.00                                                                                                    | Mice 2000  <br>St Traded Price<br>(per Cuintar)<br>1590.00<br>8250.00                                                                                                    | NAM VIDEOS                                                            |
| II - Wheat: Dara Max<br>ational Agriculture Ma<br>Commodity Trading<br>Commodity<br>WHEAT<br>TURHERC FINGER<br>COTTON-BAGS<br>TRAFERC RUS                                                                                                    | Price: 1550 Min Pric<br>rrket-Dashboard<br>Details for Last 7 Days<br>(Details for Last 7 Days<br>2010)<br>932.08<br>235.09<br>287.28<br>287.28                     | 2:1500 Ric<br>Controdily Traded<br>(n.Lacs)<br>12435<br>23335<br>45130<br>5552                                      | Max Price<br>(per Cumbal)<br>352.55<br>1945.55<br>4393.00<br>e/35.50                                                  | (Q. Refresh)<br>(Min Polea<br>(Net Contact)<br>1965.00<br>1965.00<br>1965.00<br>1965.00<br>1965.00                                                                                                    | Million 2000 1<br>Million 2000 1<br>Still Traded Proce<br>(per Calman)<br>S250.00<br>S250.00<br>S250.00<br>S250.00                                                                                                    | NAM VIDEOS                                                            |
| II - Wheat: Dara Max<br>ational Agriculture Ma<br>Commodity Trading<br>Commodity<br>Weat<br>Tuenesc ringer<br>corroseass<br>Tuenesc cause<br>concess                                                                                                    | Price: 1550 Min Pric<br>arket-Dashboard<br>Details for Last 7 Days<br>Commody Annals<br>(Control)<br>9355.00<br>2372.00<br>2372.00<br>2372.00<br>2372.00<br>2372.00 | Connoodly Traded<br>(n.Lacs)<br>13436<br>233.56<br>451.80<br>9.52<br>8.52<br>8.52                                   | Man Price<br>(per Cumbr)<br>3502256<br>8141.00<br>8178.00<br>1590.00                                                  | Q Refresh     Min Price     La     Q Refresh     La     La   | X Navenze                                                                                                    | NAM VIDEOS PM Modi at the launch PM Modi at the launch PHME MINISTER  |
| II - Wheat: Dara Max<br>lational Agriculture Ma<br>commodity Trading<br>Commodity Trading<br>Commodity Trading<br>Commodity<br>Tradesc rings<br>corrow-datos<br>tradesc rings<br>corrow-datos<br>tradesc plus<br>corrow-datos<br>tradesc plus<br>corrow-datos | Price: 1550 Min Pric<br>arket-Dashboard<br>Details for Last 7 Days<br>Commody Arinats<br>(Dateal)<br>9832.80<br>2256.80<br>2372.18<br>1156.70<br>964.33<br>980.80   | e: 1500   Ric<br>Connoodly Traded<br>(In Lacs)<br>12436<br>221356<br>40849<br>5652<br>8236<br>4532                  | Max Price<br>get Gambal)<br>2552.55<br>9242.55<br>4398.60<br>4398.60<br>15998.80<br>15998.80                          | Refeash     Min Pilon     La     Refeash     Min Pilon     La     La     L | Kituanize     Standard Price     (per Cantal)     S50.00     S250.00     S250.00 | NAM VIDEOS PM Modi at the launch PM Modi at the launch PRIME MINISTER |
| II - Wheat: Dara Max<br>ational Agriculture Ma<br>Commodity Trading<br>Commodity Trading<br>Commodity<br>WHEAT<br>TUNEREC FINGE<br>COTTON-BAGS<br>TUNEREC BUS<br>COTTON-BAGS<br>TUNEREC BUS<br>COLLES<br>SURFLOWER<br>GUAR SEDS                               | Price: 1550 Min Pric<br>arket-Dashboard<br>Details for Last 7 Days<br>(Daries)<br>993.80<br>2355.00<br>2872.18<br>1155.70<br>995.30<br>355.00<br>455.00             | Connectly Tradet<br>(n Lacs)<br>13436<br>22336<br>4532<br>8532<br>8532<br>8532<br>8532<br>8532<br>8532<br>8532<br>8 | Max Price<br>(per Quela)<br>2592.55<br>91242.55<br>8358.60<br>8378.60<br>15989.80<br>15989.80<br>15989.80<br>15989.80 | Refires)     Refires)     Mon Pice     Refires)     Mon Pice     La     Refires)     1465.00     1400.00     1000.00     1000.00     1000.00     1000.00     1000.00     1000.00     1000.00     1000.00     1000.00     1000.00     1000.00     1000.00     1000.00     1000.00     1000.00     1000.00     1000.00     1000.00     1000.00     1000.00     1000.00     1000.00     1000.00     1000.00     1000.00     1000.00     1000.00     1000.00     1000.00     1000.00     1000.00     1000.00     1000.00     1000.00     1000.00     1000.00     1000.00     1000.00     1000.00     1000.00     1000.00     1000.00     1000.00     1000.00     1000.00     1000.00     1000.00     1000.00     1000.00     1000.00     1000.00     1000.00     1000.00     1000.00     1000.00     1000.00     1000.00     1000.00     1000.00     1000.00     1000.00     1000.00     1000.00     1000.00     1000.00     1000.00     1000.00     1000.00     1000.00     1000.00     1000.00     1000.00     1000.00     1000.00     1000.00     1000.00     1000.00     1000.00     1000.00     1000.00     1000.00     1000.00     1000.00     1000.00     1000.00     1000.00     1000.00     1000.00     1000.00     1000.00     1000.00     1000.00     1000.00     1000.00     1000.00     1000.00     1000.00     1000.00     1000.00     1000.00     1000.00     1000.00     1000.00     1000.00     1000.00     1000.00     1000.00     1000.00     1000.00     1000.00     1000.00     1000.00     1000.00     1000.00     1000.00     1000.00     1000.00     1000.00     1000.00     1000.00     1000.00     1000.00     1000.00     1000.00     1000.00     1000.00     1000.00     1000.00     1000.00     1000.00     1000.00     1000.00     1000.00     1000.00     1000.00     1000.00     1000.00     1000.00     1000.00     1000.00     1000.00     1000.00     1000.00     1000.00     1000.00     1000.00     1000.00     1000.00     1000.00     1000.00     1000.00     1000.00     1000.00     1000.00     1000.00     1000.00     1000.00     1000.00     1000.00     1000.00     1000.00      | X Hannicz<br>St Traded Price<br>(per Canta)<br>159.00<br>5250.00<br>5250.00<br>5250.00<br>5250.00<br>5260.00<br>3000.00<br>3000.00<br>3000.00                                                                                                    | NAM VIDEOS                                                            |

Current Enhancements:

- Date range has been reduced and previous day trading details are populated.
- Commodity Traded in Quintals is projected in the dashboard.

#### Current Version:

| Commodity Trading Details for Last Day |                                |                                 |                              |                                   |  |
|----------------------------------------|--------------------------------|---------------------------------|------------------------------|-----------------------------------|--|
| Commodity                              | Commodity<br>Arrivals(Quintal) | Commodity<br>Traded(in Quintal) | Commodity<br>Traded(in Lacs) | Last Traded<br>Price(per Quintal) |  |
| WHEAT                                  | 45913.450                      | 169.348                         | 10551.760                    | 1725.000                          |  |
| POTATO                                 | 45800.200                      | 45.812                          | 10885.800                    | 360.000                           |  |
| SOYABEANS                              | 28652.550                      | 192.562                         | 6286.760                     | 2650.000                          |  |
| PADDY-BASMATI1121                      | 22633.000                      | 839.071                         | 25479.530                    | 3324.000                          |  |
| COTTON                                 | 21478.200                      | 1073.181                        | 21404.840                    | 5000.000                          |  |
| MAIZE                                  | 19594.430                      | 154.369                         | 12711.440                    | 1250.000                          |  |
| SOYA-YELLOW                            | 18808.730                      | 49.741                          | 1630.830                     | 3100.000                          |  |
| PADDY-DUPLICATE BASMATI                | 15550.500                      | 682.851                         | 22092.450                    | 3120.000                          |  |

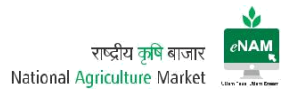

On maximizing the screen, drop down gives State Level Commodity & Date wise information.

f) NAM Related videos:

Here all media and events related to eNAM can be viewed.

g) Latest Updates:

Here all Current changes, project plan, Current implementations, achievement etc. and many can be seen under "In Focus" grid.

h) Commodity Arrival Graph

There is no change in this area as compared to the previous version. Through this graph commodity arrivals on specific date range are monitored or studied.

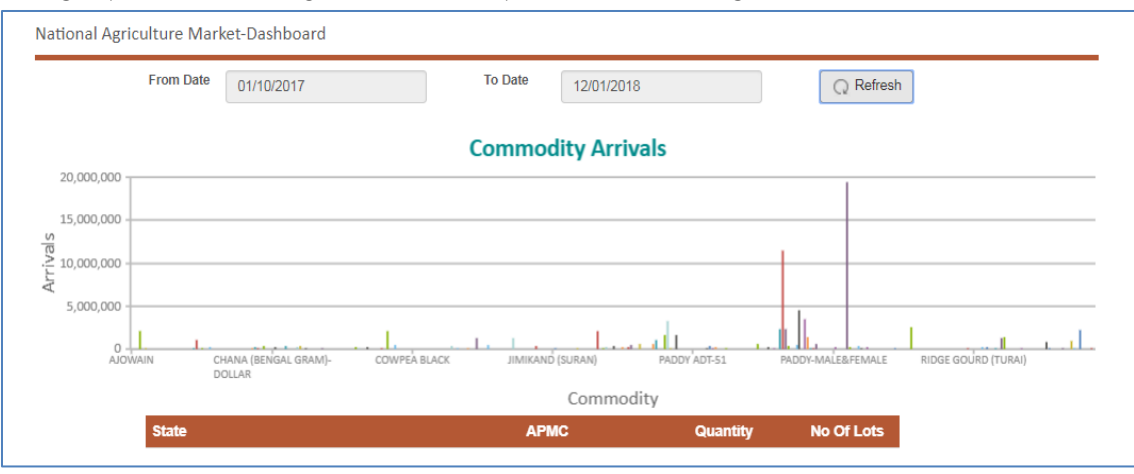

i) Commodity Price Graph

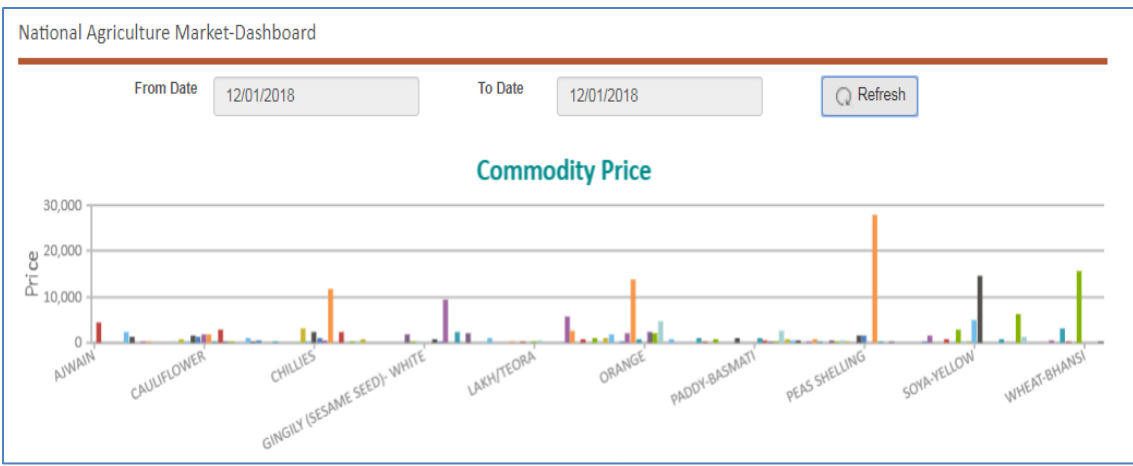

Here, prices against each commodity with defined date range can be viewed.

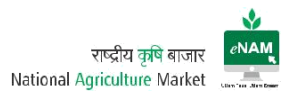

#### j) Live Mandi Status:

Live status of Mandis in every state can be viewed. Here live status indicates the gate entry in each APMC

#### Earlier Version:

| C | C enam.gov.in/NAM/home/dashbo | ard3.html        |                       |                       |                       |                                 | 2.6 |
|---|-------------------------------|------------------|-----------------------|-----------------------|-----------------------|---------------------------------|-----|
|   | AGMARRNET<br>16 Aug 2018      |                  | Wheat = 147 Av        | erage Max Price: 1670 | Min Price, 1620   Whe | at : 147 Best Max Proce: 1600 N |     |
|   | National Agriculture Market-D | ashboard         |                       |                       |                       | 5                               |     |
|   |                               |                  |                       |                       |                       | ~                               |     |
|   |                               |                  | For Date   16/08/2016 | C Refresh             |                       |                                 |     |
|   |                               |                  |                       |                       |                       |                                 |     |
|   |                               |                  | State                 | Status                | Active APRIC %        |                                 |     |
|   |                               | OWNETTINGARH     |                       |                       | 25.                   |                                 |     |
|   |                               | OLSARAT.         |                       |                       | 25.                   |                                 |     |
|   |                               | Halafiyikish     |                       |                       | -38%                  |                                 |     |
|   |                               | HERACHAL PRADEDH |                       |                       | -58%109%              |                                 |     |
|   |                               | SHARKHARD        |                       |                       | 8%                    |                                 |     |
|   |                               | INADIMA PRADESH  |                       |                       | 9%                    |                                 |     |
|   |                               | RAJAJTHAN        |                       |                       | 2%                    |                                 |     |
|   |                               | TELANGAMA.       |                       |                       | -52%                  |                                 |     |
|   |                               | LITTAR PRACEDH   |                       |                       | >9676 - = 10076       |                                 |     |

#### Current Version:

| tional Agriculture Market-Dasl | hboard         |           |                |        |                 |
|--------------------------------|----------------|-----------|----------------|--------|-----------------|
| From Date 12/0                 | 1/2018         | To Date   | 12/01/2018     |        | Q Refresh       |
| Sr.No. State                   |                | Total APN | IC Online APMC | Status | Active APMC %   |
| 1 ANDHRA PR                    | ADESH          | 22        | 16             |        | >=50% - <100% ^ |
| 2 CHHATTISG                    | 2 CHHATTISGARH |           | 9              |        | >=50% - <100%   |
| 3 GUJARAT                      |                | 40        | 25             |        | >=50% - <100%   |
| 4 HARYANA                      |                | 54        | 25             |        | <50%            |
| 5 HIMACHAL P                   | RADESH         | 19        | 12             |        | >=50% - <100%   |
| 6 JHARKHAND                    | )              | 19        | 4              |        | <50%            |
| 7 MADHYA PR                    | ADESH          | 58        | 37             |        | >=50% - <100%   |
| 8 MAHARASHT                    | [RA            | 45        | 11             |        | <50%            |
| 9 ODISHA                       |                | 10        | 1              |        | <50%            |
| 10 RAJASTHAN                   |                | 25        | 20             |        | >=50% - <100%   |
| 11 TAMIL NADU                  |                | 15        | 1              |        | <50%            |
| 12 TELANGANA                   |                | 44        | 23             |        | >=50% - <100%   |
| 13 UTTAR PRAE                  | DESH           | 100       | 55             |        | >=50% - <100% 🗸 |
| Total                          |                | 470       | 241            |        |                 |

Current Enhancements:

- Total APMC's (Integrated APMC's count) is shown on dashboard.
- Live / Online APMC's count is displayed. (Gate Entries)
- Active APMC % is seen on the dashboard.

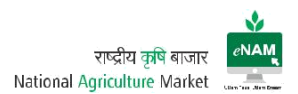

#### k) Registered Users

State and mandi wise registered users count can be seen.

This is Current enhancement that was not available in previous version.

|        |                  |        |                  |                     | Q Refresh |
|--------|------------------|--------|------------------|---------------------|-----------|
| Sr.No. | State            | Buyer  | Commission Agent | Service<br>Provider | Seller    |
| 1      | ANDHRA PRADESH   | 2427   | 2220             | 0                   | 319434    |
| 2      | CHHATTISGARH     | 2762   | 215              | 0                   | 64773     |
| 3      | GUJARAT          | 7566   | 5244             | 0                   | 428079    |
| 4      | HARYANA          | 8209   | 19001            | 0                   | 1859290   |
| 5      | HIMACHAL PRADESH | 1853   | 1086             | 0                   | 51775     |
| 6      | JHARKHAND        | 1166   | 1                | 0                   | 6741      |
| 7      | MADHYA PRADESH   | 18733  | 0                | 1                   | 373714    |
| 8      | MAHARASHTRA      | 7523   | 6952             | 1                   | 193436    |
| 9      | ODISHA           | 674    | 0                | 0                   | 31987     |
| 10     | RAJASTHAN        | 11405  | 4954             | 0                   | 387703    |
| 11     | TAMIL NADU       | 846    | 0                | 0                   | 6617      |
| 12     | TELANGANA        | 5128   | 3866             | 0                   | 870677    |
| 13     | UTTAR PRADESH    | 30923  | 8239             | 2                   | 2591638   |
| 14     | UTTARAKHAND      | 1630   | 1352             | 0                   | 7073      |
|        | Total            | 100845 | 53130            | 4                   | 7192937   |

Current Enhancements:

- State wise Seller / Buyer / CA & Service Providers registered on eNAM count can be seen on the portal.
- On clicking the state, Mandi wise registered users count on the portal are available.

| S Back                          | • Back      |                  |                     |        |  |  |  |  |
|---------------------------------|-------------|------------------|---------------------|--------|--|--|--|--|
| Sr.No. APMC's for State UTTARAK | (HAND Buyer | Commission Agent | Service<br>Provider | Seller |  |  |  |  |
| 1 GADARPUR                      | 198         | 194              | 0                   | 1344   |  |  |  |  |
| 2 HARIDWAR                      | 477         | 310              | 0                   | 772    |  |  |  |  |
| 3 KASHIPUR                      | 561         | 386              | 0                   | 1801   |  |  |  |  |
| 4 KICHHA                        | 227         | 297              | 0                   | 1270   |  |  |  |  |
| 5 SITARGANJ                     | 167         | 165              | 0                   | 1886   |  |  |  |  |
| Total                           | 1630        | 1352             | 0                   | 7073   |  |  |  |  |

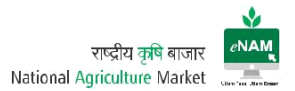

I) Commodity Information along with Assaying Parameters:

This is another Current feature added on the portal for viewing all approved commodities and their parameters with defined ranges.

Based on these ranges commodity grading would be done that is useful for traders to bid right prices.

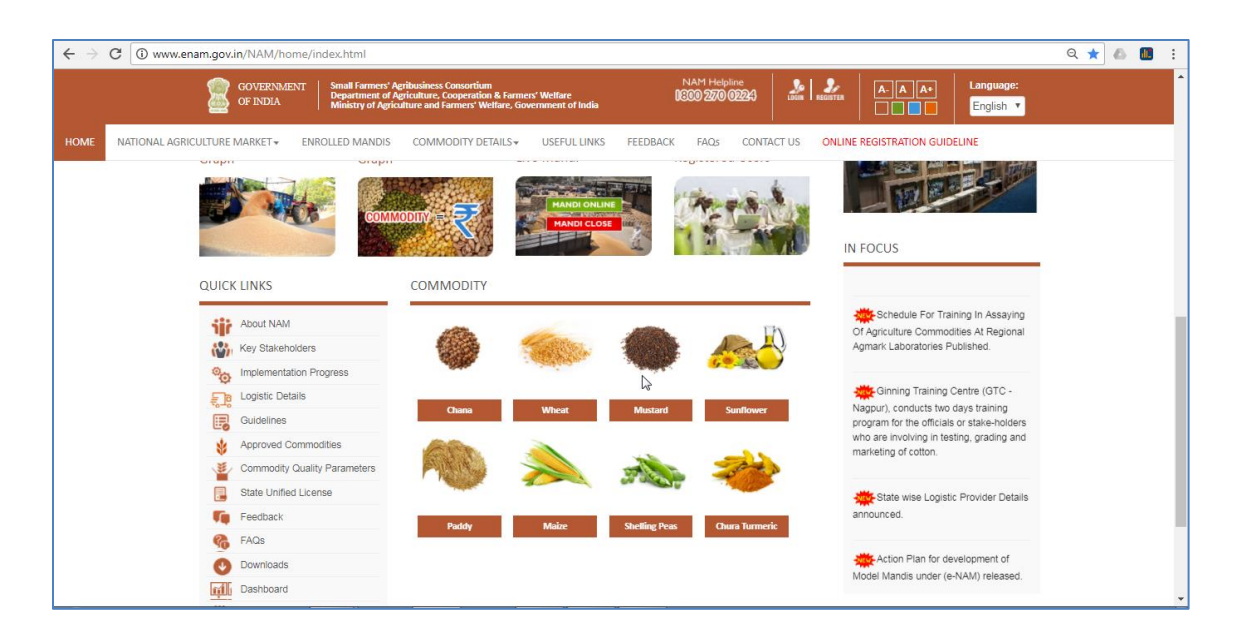

|      | GOVERNMENT Small Farmers' Ag<br>OF INDIA Department of Ag<br>Ministry of Agricu                                                                                                    | ribusiness Consor<br>riculture, Cooper<br>Iture and Farmers | tium<br>tion & Farmers' Welfare<br>' Welfare, Government of India | NAM Helpline<br>0300 200 02243 | LOSA REGISTER A.A.A. Langue         | ge: |
|------|----------------------------------------------------------------------------------------------------|-------------------------------------------------------------|-------------------------------------------------------------------|--------------------------------|-------------------------------------|-----|
| HOME | NATIONAL AGRICULTURE MARKET - ENROLLED MANDIS                                                                                                    | COMMODITY                                                   | DETAILS VUSEFUL LINKS FEEDBAC                                     | K FAQs CONTA                   | CT US ONLINE REGISTRATION GUIDELINE |     |
|      | and and a second second second second second second second second second second second second second second se                                                                                                    | )<br>प्राप्त की जा व                                        |                                                                   | Transparanevi                  | n Cashlass transactions             |     |
|      | न्द्र करालस सुविधा स                                                                                                    | । पारदाराता व                                               | n dia 2014   Avail benefit of                                     | Transparency I                 | n cashiess transactions             |     |
|      | QUICK LINKS                                                                                                    | Commodit                                                    | у                                                                 |                                |                                     |     |
|      | About NAM                                                                                                    | S.No                                                        | Commodity                                                         | S.No                           | Commodity                           |     |
|      | Key Stakeholders                                                                                                    | 1                                                           | APPLE                                                             | 46                             | ORANGE                              |     |
|      | Market Market Ma | 2                                                           | ARHAR/TUR (RED GRAM)                                              | 47                             | CUSTARD APPLE                       | N   |
|      | En Logistic Details                                                                                                    | 3                                                           | BAJRA                                                             | 48                             | WATERMELON                          | 6   |
|      | Guidelines                                                                                                    | 4                                                           | BARLEY                                                            | 49                             | LEMON                               |     |
|      | Approved Commodities                                                                                                    | 5                                                           | CASTOR SEED                                                       | 50                             | BOTTLE GOURD                        |     |
|      | Commodity Quality Parameters                                                                                                    | 6                                                           | CHANA WHOLE (BENGAL GRAM)                                         | 51                             | BITTER GOURD                        |     |
|      | State Unified License                                                                                                    | 7                                                           | COTTON                                                            | 52                             | CUCUMBER                            |     |
|      | Feedback                                                                                                    | 8                                                           | CUMIN                                                             | 53                             | BRINJAL                             |     |
|      | FAQs                                                                                                    | 9                                                           | GROUNDNUT                                                         | 54                             | CABBAGE                             |     |
|      | Downloads                                                                                                    | 10                                                          | GUAR SEED                                                         | 55                             | CAULIFLOWER                         |     |
|      | Dashboard                                                                                                    | 11                                                          |                                                                   | 56                             | GREEN CHILLIES                      |     |
|      |                                                                                                    | 12                                                          | MATOA FLOWER                                                      | 57                             |                                     |     |
|      | Training Galeridan                                                                                                    | 14                                                          | MASOOR (LENTIL) WHOLE                                             | 59                             | SPINACH (Palak saan)                |     |
|      |                                                                                                    | 15                                                          | MOONG WHOLE (GREEN GRAM)                                          | 60                             | MISTARD LEAF (SARSO SAAG)           |     |

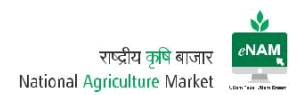

#### Assaying Parameters:

| About NAM                    | 1 0 mbr           | v(TIID (Pad Cram) )M/balay abal | I ha the dried and m                        | estura coode of Bulace (Coi |              |
|------------------------------|-------------------|---------------------------------|---------------------------------------------|-----------------------------|--------------|
| Key Stakeholders             | cajan).           | an for (Red Grain) whole, sha   | i be the dhed and h                         | lature seeds of Pulses (Gaj | Janus        |
| Implementation Progress      |                   |                                 |                                             |                             |              |
| Cogistic Details             | S.No              | Tradable Parameters             | Range-I                                     | Range-II                    | Range-III    |
| Guidelines                   | 1                 | Moisture (% by wt)              | upto 10.0                                   | 10.1-12.0                   | 12.1-14.0    |
| Approved Commodities         | 2                 | Foreign matter (% by wt)        | upto 0.10                                   | 0.11-0.60                   | 0.61-1.0     |
| Commonity Quality Parameters | 3                 | Other edible grains (% by wt)   | upto 0.50                                   | 0.51-2.0                    | 2.01-5.0     |
| State Linified License       | 4                 | Damaged grains (% by wt)        | upto 0.50                                   | 0.51-2.0                    | 2.01-5.0     |
|                              | 5                 | Weevil led grains (% by count)  | upto 3.0                                    | 3.1-5.0                     | 5.1-10.0     |
| Feedback                     | 6                 | Uniformity                      | More uniform                                | Slightly less uniform       | Less uniform |
| G FAQs                       | 7                 | Luster                          | Normal                                      | Medium                      | Poor         |
| Downloads                    | 0.14              |                                 | - 44                                        | and the of Dulant and a     |              |
| Dashboard                    | z. woo<br>radiate | e (L.) (Phaseolus aurues Roxb.c | e the dried and mat<br>or Phaseolus radiate | es Roxb.).                  | gram vigna   |
| Training Calendar            |                   |                                 |                                             |                             |              |
|                              | S.No              | Tradable Parameters             | Range-I                                     | Range-II                    | Range-III    |
|                              | 1                 | Moisture (% by wt)              | Upto 10.0                                   | 10.1-12.0                   | 12.1-14.0    |
|                              | 2                 | Foreign matter (% by wt)        | Upto 0.1                                    | 0.11-0.6                    | 0.61-1.0     |
|                              |                   |                                 |                                             | 0.00.05                     | 0.51.0.0     |

m) Quick Links & Useful Links:

There are Quick & Useful links provided on the portal. Important among them are About NAM, Key Stakeholders, Implementation Progress, Logistics Details, Guidelines, Approved Commodities, State Unified Licenses, FAQ's, downloads, dashboard, Training Calendar...etc.

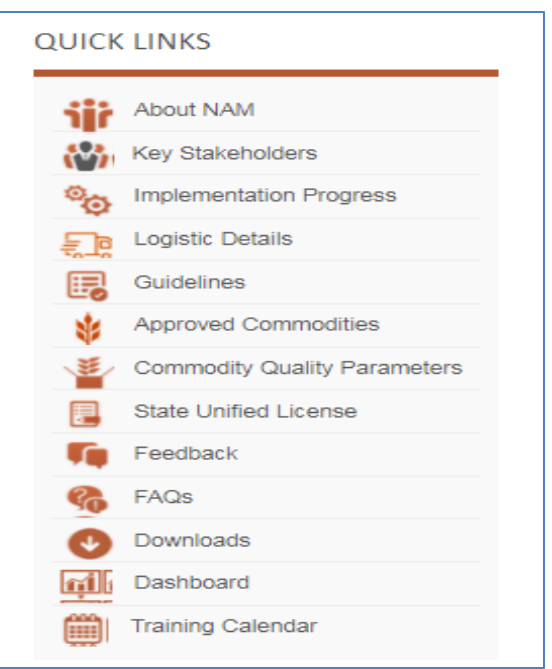

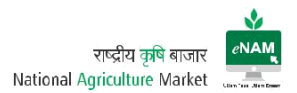

#### WORKFLOW

#### Home Page:

After user is registered, he / she can login to the application through Login button which can be seen on right top corner of the portal. User need to provide User-ID & Password to login successfully.

#### Earlier Version:

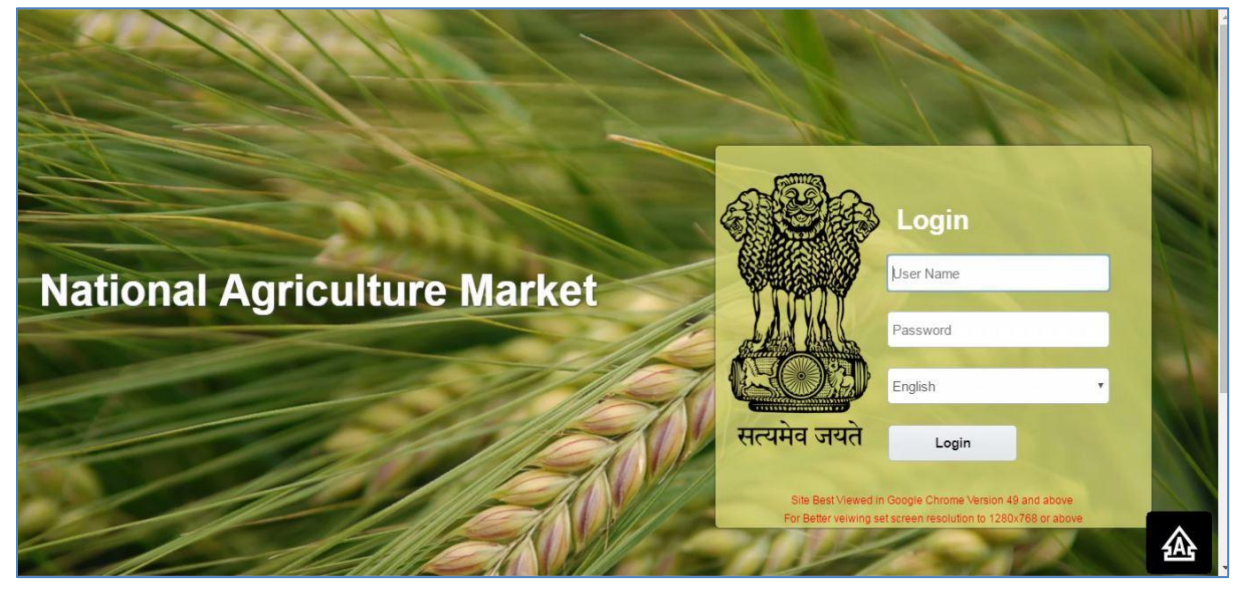

#### Current Version:

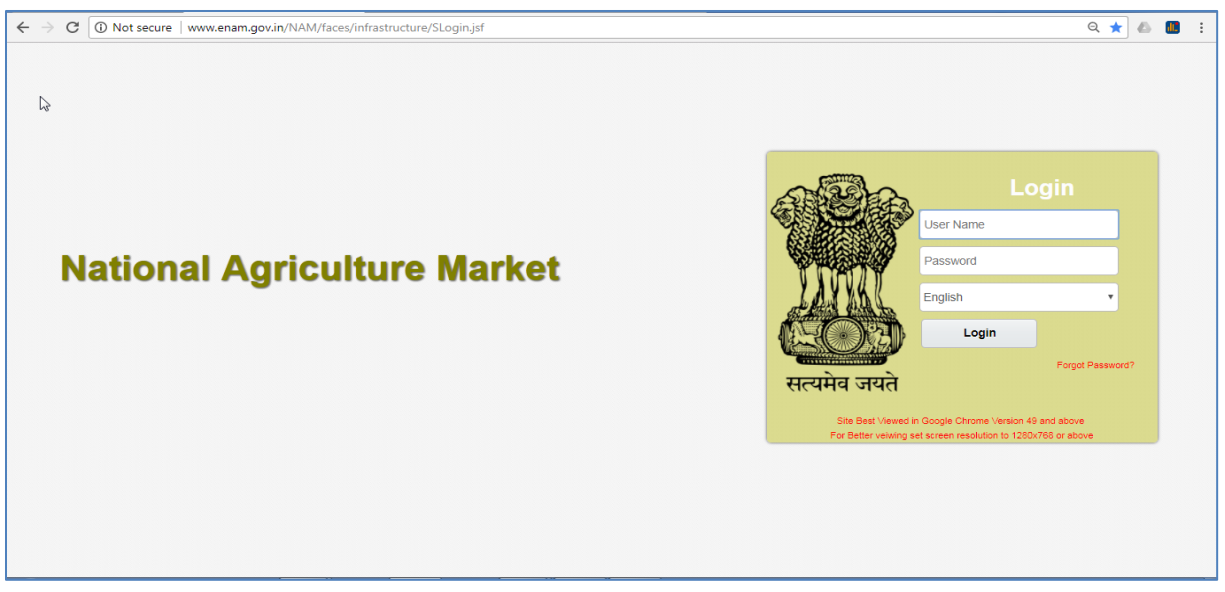

Current Enhancements:

- In Current login page forgot password option is available
- Selection of Language and 6 languages are available to login.

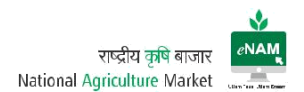

# Landing Page

After successful login user will land to the transaction page.

#### Earlier Version:

| SAM NAM                                                                 | Location : DHALLI SHIMLA | SIMLA ENTRY 🔹 📖 |
|-------------------------------------------------------------------------|--------------------------|-----------------|
| Favorite<br>→ Favorite<br>→ Entry Exit<br>> Lot Operations<br>> Auction |                          |                 |
|                                                                         | eo '70                   | 企               |

#### Current Version:

| → C 🛈 wv       | ww.enam.gov.in/NAM/faces                       | /common/welcome.jspx | Drive - Google Drive |                |                              | G                            | २ वन ★ 💩 腿              | 1 |
|----------------|------------------------------------------------|----------------------|----------------------|----------------|------------------------------|------------------------------|-------------------------|---|
| 🚋 NATI         | IONAL AGRICULTU                                | RE MARKET            |                      |                | Current                      |                              | ENAM ADMIN *            |   |
| a              |                                                |                      |                      |                |                              |                              |                         |   |
| immistration • | <ul> <li>Entry Exit          Lot Op</li> </ul> | erations V Auction V |                      |                |                              |                              |                         |   |
|                |                                                |                      | * Date 12/1/2018     | Q Refresh      |                              |                              |                         |   |
|                | Arrival Summary                                |                      | × N                  | ews and Alerts |                              |                              |                         |   |
|                | State APMC                                     | Commodity Unit       | Quantity No. of Lots |                |                              |                              |                         |   |
|                | No data to display.                            |                      |                      |                |                              |                              |                         |   |
|                |                                                |                      |                      |                |                              |                              |                         |   |
|                |                                                |                      |                      |                |                              |                              |                         |   |
|                |                                                |                      |                      |                |                              |                              |                         |   |
|                |                                                |                      |                      |                |                              |                              |                         |   |
|                | Sale Summary                                   |                      |                      |                |                              | 56                           |                         |   |
|                | State                                          | APMC                 | Commodity            | Unit           | Quantity Quantity            | Trade Value Trade Value      |                         |   |
|                | No data ta diseleu                             |                      |                      |                | (Todays Lot) (Prev.days Lot) | (Todays Lot) (Prev.days Lot) |                         |   |
|                | No data to display.                            |                      |                      |                |                              |                              |                         |   |
|                |                                                |                      |                      |                |                              |                              |                         |   |
|                |                                                |                      |                      |                |                              |                              |                         |   |
|                | 4                                              |                      |                      |                |                              |                              |                         |   |
|                | Last Terreber                                  |                      |                      |                |                              |                              |                         |   |
|                | Lot Tracker                                    |                      |                      |                |                              | 56                           |                         |   |
|                |                                                |                      |                      |                |                              |                              | version 1.4(20171216) e |   |

Current Enhancements:

- Previous version is vertical approach and current version is horizontal approach.
- Arrival Summary, Sale Summary & Lot Tracker details can be seen on landing page by selecting specific date.

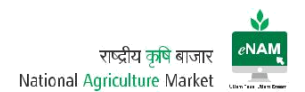

# 2. Exit Entry:

Earlier Version:

| NATIONAL AGRIC                                                                                            | ULTURE MARKET                                                 |      |                    | ren line (17.18) Locator ( NCAMADA | 0 NZAMABAO ENTRY       |
|----------------------------------------------------------------------------------------------------|---------------------------------------------------------------|------|--------------------|------------------------------------|------------------------|
| Freede                                                                                                    | Artival Sustemary for 02000<br>State APMC<br>No data in Signa | Dee. | Gaardig No. of Lee | News and Alerts                    |                        |
| Come Entry News                                                                                           | Sale Summary for 62/04/20                                     |      |                    |                                    | Quantity Quantity      |
| <ul> <li>Constantions</li> <li>Promactions</li> <li>Reports</li> <li>Analysis</li> <li>Reports</li> </ul> | <b>Blate</b><br>No sela to disilay.                           |      | Converting         | User en                            | mystoli (Prinzingstoli |

# Current Version:

| NAT            | IONAL AGRICULTURE M                                                                          | ARKET         |                 |                             |                              |                              | ENAM ADMIN            |      |
|----------------|----------------------------------------------------------------------------------------------|---------------|-----------------|-----------------------------|------------------------------|------------------------------|-----------------------|------|
| Administration | Individual     Lot Operation     Masters     Transactions     State APMC No data to display. | s • Auction • | * Date 12/12018 | Q Refresh<br>ews and Alerts |                              |                              |                       |      |
|                | Sale Summary                                                                                 |               |                 |                             | Quantity Quantity            | Trada Value - Trada Value    |                       | L    |
|                | State                                                                                        | APMC          | Commodity       | Unit                        | (Todays Lot) (Prev.days Lot) | (Todays Lot) (Prev.days Lot) |                       |      |
|                | No date to display.                                                                          |               |                 |                             |                              | Þ                            |                       |      |
|                | Lot Tracker                                                                                  |               |                 |                             |                              | ×                            |                       | -    |
|                |                                                                                              |               |                 |                             |                              |                              | version 1.4(20171216) | en 1 |

Current Enhancements:

• There are few screens and reports added to Exit Entry Module which can be explained in coming pages.

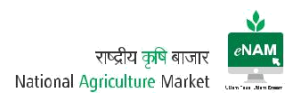

#### Vehicle Registration

| Module  | Exit Entry                                             |
|---------|--------------------------------------------------------|
| Screen  | Vehicle Registration                                   |
| Users   | Gate Entry Operators                                   |
| Purpose | To register any vehicle entering APMC carrying Produce |
| Updates | No                                                     |

#### Earlier Version:

| Favourite Browse                            | venicie regiau duor   |                    |                  |                     |                  |                     |
|---------------------------------------------|-----------------------|--------------------|------------------|---------------------|------------------|---------------------|
| ★ Favorite 🐺 👘 😫                            | I Vehicle Registratio | n                  |                  |                     |                  |                     |
| A Entry Exit                                | * Fee Type            | Monthly  Annually  |                  |                     |                  |                     |
| Masters                                     | * Vehicle Type        | Select Vehicle Q   | Registration Fee | Registration Fee    |                  |                     |
| A Transactions                              | * Vehicle Number      | Vehicle Number     | Valid From       | 02/08/2016 12:22:30 | Valid to         | 02/09/2016 12:22:30 |
| Vehicle Gate Entry                          | Owner Name            | Enter Owner Name   | Mobile Number    | Enter Mobile Number | Email Id         | Enter Email Id      |
| Gate Entry<br>Lot Entry                     | Address1              | Enter Address1     | Address2         | Enter Address2      | Alternate Number | Enter Contact Numb  |
| Gate Exit<br>Gate Entry New                 | State                 | Select State Q     | District         | Select District     | Tahsil           | Select Tahsi        |
| Reports     Lot Operations                  | Village/City          | Enter Village/City | Pincode          | Enter Pincode       | Remark           | Enter Remark        |
| Transactions                                | 4                     |                    |                  |                     |                  |                     |
| Reports                                     |                       |                    | * @ 1            | 1 🖪 🗖 🔇             |                  |                     |
| Lot Operations     Transactions     Reports | 4                     |                    |                  |                     |                  |                     |

#### Current Version:

| NATIONAL AGRICU                                       | LTURE MARKET              |                  |                     |                  | cation : BILASPUR   | SECRETARY BILASPUR 🔻  |      |
|-------------------------------------------------------|---------------------------|------------------|---------------------|------------------|---------------------|-----------------------|------|
| Administration   Entry Exit   Lo Vehicle Registration | ot Operations • Auction • |                  |                     |                  |                     |                       |      |
| ▲ Vehicle Registration * Fee Type                     | Monthly O Annually        |                  |                     |                  |                     |                       |      |
| * Vehicle Type                                        | Select Vehicle Q          | Registration Fee | Registration Fee    |                  |                     |                       |      |
| * Vehicle Number                                      | Vehicle Number            | Valid From       | 26/11/2017 10:12:04 | Valid to         | 26/12/2017 10:12:04 | 10                    |      |
| Owner Name                                            | Enter Owner Name          | Mobile Number    | Enter Mobile Number | Email Id         | Enter Email Id      |                       |      |
| Address1                                              | Enter Address1            | Address2         | Enter Address2      | Alternate Number | Enter Contact N     | lumber                | Ш    |
| State                                                 | Select State Q            | District         | Select District     | Tehsil           | Select Tahsil       |                       |      |
| Village/City                                          | Enter Village/City        | Pincode          | Enter Pincode       | Remark           | Enter Remark        |                       |      |
|                                                       |                           | * 6 1            | 7                   |                  |                     | al                    | _    |
|                                                       |                           |                  |                     |                  |                     |                       | Ŧ    |
|                                                       |                           |                  |                     |                  |                     | version 1.4(20171122) | en 1 |

Current Enhancements:

Except look and feel there is no change in the process of Vehicle Registration. All the fields remain same.

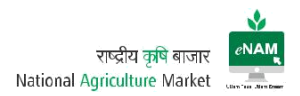

# Gate Entry:

| Module  | Exit Entry                                               |
|---------|----------------------------------------------------------|
| Screen  | Gate Entry                                               |
| Users   | Gate Entry Operators / DEO's                             |
| Purpose | To register the farmer, commodity and to generate Lot-ID |
| Updates | YES                                                      |

Earlier Version:

| rowse Favourite               | Gate Entry[N | ew]           |                  |          |              |                                    |        |           |            |         |           |                       |  |
|-------------------------------|--------------|---------------|------------------|----------|--------------|------------------------------------|--------|-----------|------------|---------|-----------|-----------------------|--|
|                               |              |               | * Vehicle Ty     | rpe 🔘 F  | Registered   | I <ul> <li>UnRegistered</li> </ul> | d      |           | Gate No.   |         | 1 0       | 2                     |  |
|                               |              |               | Registrati       | on No.   | Registration | No.                                |        |           | * Vehicle  | ТЕМРО   | c         | 2                     |  |
| Masters                       |              |               | * Vehicle Owner  | Name     | AJJU         |                                    |        | * Vehicle | e Number   | SM09SN  | 19999     |                       |  |
| ▲ Transactions                |              |               | Mob              | ile No.  | Mobile No.   |                                    |        | * 1       | fard Type  | GRAIN   | c         | 2                     |  |
| Gate Entry<br>Gate Exit       |              |               | A                | mount    |              | 10.0                               | 2      |           |            |         |           |                       |  |
| Vehicle Registration  Reports |              | ataila        |                  |          |              |                                    |        |           |            |         |           |                       |  |
| Auction                       |              | Farmer Quick  | Registration Add | Delete   | (iii)        | Detach                             |        |           |            |         |           |                       |  |
|                               |              | * Seller Type | * Seller Name    | Agent Na | ame          | * Commodity                        | * Bag  | Туре      | * No. of B | ags     | * Qty(kg) | * UOM<br>Qty(Quintal) |  |
|                               |              | Farmer 🔻      | Seller Name      | Agent Na | ime Q        | Commodity                          | Bag Ty | pe Q      | No.        | of Bags | Qty(kg)   | UOM Qty(Quintal)      |  |
|                               |              |               |                  |          |              |                                    |        |           |            |         |           |                       |  |

# Current Version:

|                     | ONAL AGF      | RICU | LTUR     | EMARK       | ET                   |                     |                      |            |              |    | rent Time :16:58 Location : ADONI | ENAM ADMIN +          |      |
|---------------------|---------------|------|----------|-------------|----------------------|---------------------|----------------------|------------|--------------|----|-----------------------------------|-----------------------|------|
| Administration •    | Entry Exit    | • L  | ot Opera | ations 💌    | Auction •            |                     |                      |            |              |    |                                   |                       |      |
| Gate Entry New[New] |               |      |          |             |                      |                     |                      |            |              |    |                                   |                       |      |
| In Gate Entry       |               |      |          |             |                      |                     |                      |            |              |    |                                   |                       |      |
|                     |               | 4    | APMC AD  | ONI         | Gate No              | Gate No Q           | Yard type Yard       | type Q     | Sub-Market   |    | Q                                 |                       |      |
|                     |               |      |          |             |                      |                     |                      |            |              |    |                                   |                       |      |
| ▲ Lot Details       |               |      |          |             |                      |                     |                      |            |              |    |                                   |                       | 11   |
|                     |               |      |          |             |                      | Lot-Type 🔘 T        | emporary Lot  Normal | Lot        |              |    |                                   |                       |      |
| Add Delete C        | Create Farmer |      |          |             |                      |                     |                      |            |              |    |                                   |                       |      |
| * Seller Type       | * Seller Name |      | Relation | 1           | Mobile No.           | State               | District             | Tehsil     | Village/City |    |                                   |                       |      |
| Farmer 🔻            | Seller Name   | ٩    | S/0 🔻    | Relation    | Mobile No.           | Andhra Prades Q     | Kurnool Q            | Tehsil Q   | Village/City | Q, |                                   |                       |      |
| * Commodity         | Bag Type      |      | * No. of | Bags        | Approx Quantity(qtl) | * Vehicle Type      | * Vehicle No.        | CA Firm    | CA Name      |    |                                   |                       |      |
| Commodity Q         | 35 KG BAG     | ٩    |          | No. of Bags | UOM Qty(Quintal)     | Vehicle Type Q      | Vehicle No.          | CA Firm Q  | CA Name      | Q, |                                   |                       |      |
| 4                   |               |      |          |             |                      |                     |                      |            |              |    |                                   | Þ                     |      |
|                     |               |      |          |             |                      |                     |                      |            |              |    |                                   |                       | - 🗟  |
| Venicle Entry       |               |      |          |             |                      | * Deviated for True | Registered      UnRe | nistered   |              |    |                                   |                       |      |
|                     |               |      |          |             | Degistration No.     | Registration type   | Owner Ns             |            |              |    |                                   |                       |      |
|                     |               |      |          |             | Registration No.     | registration ivo.   | Conter Int           | Owner Name |              |    |                                   |                       |      |
|                     |               |      |          |             | Mobile No.           | Mobile No.          | Amo                  | unt        | Amount       |    |                                   |                       |      |
|                     |               |      |          |             |                      | *                   |                      |            |              |    |                                   |                       | -    |
|                     |               |      |          |             |                      |                     |                      |            |              |    |                                   | version 1.4(20171216) | en 1 |

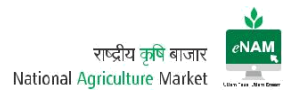

Current Enhancements:

- Registering Lots as Temporary & Permanent (Temporary- Where farmer details are not known, Permanent-Farmer and Commodity details are known)
- Added Relation Name of Farmer / Trader
- Farmer Contact & Address details in detail
- Sub Market / Warehouse Mapping
- CA Name & Firm Name
- Tab Navigation Facility
- Addition of Multiple lots with different farmers
- Gate Entry Receipt generation with Current format

#### Gate Exit:

| Module  | Exit Entry                                   |
|---------|----------------------------------------------|
| Screen  | Gate Entry                                   |
| Users   | Gate Entry Operators / DEO's                 |
| Purpose | To exit the lots before or after the bidding |
| Updates | YES                                          |

Earlier Version:

| owse Favourite                                                                                                    | Gate Exit[Nev | 11         |               |               |                                 |            |             |         |        | Location: GUJARAT NFCL - CONTROL |  |
|----------------------------------------------------------------------------------------------------|---------------|------------|---------------|---------------|---------------------------------|------------|-------------|---------|--------|----------------------------------|--|
|                                                                                                    | 🖌 Exit Gat    | te Details |               |               |                                 |            |             |         |        |                                  |  |
| ▼ Travourites ≫                                                                                                    |               |            |               | *Exit Type    | Goods Return                    | ) *s       | eller Type  | Farmer  | •      | ]                                |  |
| Transactions                                                                                                    |               |            | Trader Name   |               | Trader Name                     | Sel        | ler Name    | P S RAI | o 0    | a)                               |  |
| ACTIONAL AC      Favourite     Favourite     Favourite     Favourite     Favourite     Transactions     Gete Entry     Gete Exit     Reports     Lot Operations     Auction/Sale                                                                                                    |               |            |               | Exit Gate No. | 10                              | *1         | (ehicle No. | MH31H33 | 198    |                                  |  |
| WINNAL AGRICULTURE MARKET       Cate Sciller         Frowse       Facure         Image: Facure       Image: Facure         Image: Facure       Image: Facure         Image: Facure <td></td> |               |            |               |               |                                 |            |             |         |        |                                  |  |
| WATONAL AGRICULTURE MARKET       Cot Badgeord         Browse       Feoretie         Image: Feoretie       Cot Badgeord         Image: Feoretie       Exit Gate Details         Image: Feoretie       Seller Hare         Image: Feoretie       Seller Hare         Image:        |               |            |               |               |                                 |            |             |         |        |                                  |  |
| WATCONAL AGRICULTURE MARKET       Contraction         Browse Favourie <ul> <li></li></ul>                                                                                                    |               |            |               |               |                                 |            |             |         |        |                                  |  |
| <ul> <li>Reports</li> <li>Lot Operations</li> <li>Auction/Sale</li> </ul>                                                                                                    |               |            | Lot Code      | Commodity     |                                 | Bag Type   | No.of B     | ags     | Qty Kg | Commodity<br>UOM Qty             |  |
|                                                                                                    |               |            | 22-20160325-3 | 1 TUR         |                                 | 30 KG BAG  | ٩           | 10      | 300    | Commodily UON                    |  |
|                                                                                                    |               |            |               |               |                                 |            |             |         |        |                                  |  |
|                                                                                                    |               |            |               | 1             | * 1                             |            |             | X       |        |                                  |  |
|                                                                                                    |               |            |               | Ne            | w Modify Delete                 | Save Print | Reset       | Close   |        |                                  |  |
|                                                                                                    |               |            |               |               | na narnas <b>t</b> a Totsof.741 |            |             |         |        |                                  |  |

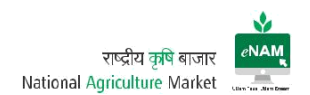

#### Current Version:

| MATIONAL AGRICUL                                 | TURE MAR            | KET              |                   |             |             |             | Current Time :17:14 Location : ADON | ENAM ADMIN ¥ |  |
|--------------------------------------------------|---------------------|------------------|-------------------|-------------|-------------|-------------|-------------------------------------|--------------|--|
| Administration   Entry Exit  Lot  Gate Exit[New] | Operations <b>v</b> | Auction <b>•</b> |                   |             |             |             |                                     |              |  |
| ⊿ Gate Exit                                      |                     |                  |                   |             |             |             |                                     |              |  |
|                                                  |                     | * Exit Ty        | pe Goods Return 🔻 | * Se        | ller Type F | Farmer 🔻    |                                     |              |  |
|                                                  |                     | Trader Na        | me Trader Name Q  | Sell        | er Name     | Q           |                                     |              |  |
|                                                  |                     | Exit Gate I      | Exit Gate No. Q   | * Ve        | hicle No. V | /ehicle No. |                                     |              |  |
| Evit Gate Transaction Details                    |                     |                  |                   |             |             |             | 2                                   |              |  |
|                                                  | Delete              |                  |                   |             |             |             |                                     |              |  |
|                                                  |                     |                  |                   |             |             |             |                                     |              |  |
|                                                  | Select              | LOT Code         | Commodity         | Bag Type    | No.of Ba    | gs Qty(Kg)  | UOM<br>Qty(Quintal)                 |              |  |
|                                                  | No data to display. |                  |                   |             |             |             |                                     |              |  |
|                                                  |                     |                  | New Delete Sav    | e Print Res | et Clos     | se          |                                     |              |  |

Current Enhancements:

- Lots can be exited in two ways a) Post trade exit b) Goods Return
- Lots can be exited based on Farmer / Trader / CA / Lot wise farmer

#### Sale Agreement / Sale Bill Cancellation:

| Module  | Exit Entry                                |
|---------|-------------------------------------------|
| Screen  | Sale Agreement / Sale Bill Cancellation   |
| Users   | DEO's / Mandi Analysts                    |
| Purpose | For cancellation of Agreement / Sale Bill |
| Updates | YES                                       |

This option is Current, and this is useful in cancellation of Sale Agreements / Sale Bills based on different situations.

In case of unsatisfied terms and conditions and wrong details entry we can cancel the Agreement and Invoice. If Sale Agreement and Sale Bill is generated, we need to cancel Sale Bill first and then Sale Agreement. The cancelation status will be reflected in reports also.

#### Screen:

| ← → C (0                         | ) www.enam.gov.in/                      | /NAM/faces/common/welcor                                                    | ne.jspx       |                      |              |                   |          | (                                    | ର୍ 🕶 ★ | 6       | <b>1</b> |
|----------------------------------|-----------------------------------------|-----------------------------------------------------------------------------|---------------|----------------------|--------------|-------------------|----------|--------------------------------------|--------|---------|----------|
| MAR NA                           | ATIONAL AGR                             | ICULTURE MARKET                                                             |               |                      |              |                   |          | Current Time :21:29 Location : ADONI | ENAM   | ADMIN - |          |
| Administrati<br>Agreement / Sale | on   Entry Exit  Bill Cancellation[New] | <ul> <li>Lot Operations          <ul> <li>Automation</li> </ul> </li> </ul> | tion <b>v</b> |                      |              |                   |          |                                      |        |         |          |
| ▲ Search                         |                                         |                                                                             |               | * Search Sale Bill C | Cancellation | ¥                 |          |                                      |        |         |          |
|                                  |                                         | * From Date                                                                 | Ċœ            | * To Date            |              | Ê                 |          | Search                               |        |         |          |
| ⊿ Sale bill ca                   | ncelation                               |                                                                             |               |                      |              |                   |          |                                      |        |         |          |
| Invoice No.                      | Doc. No.                                | Seller Name                                                                 | Lot No.       | Commodity            | Rate         | Net Weight<br>Qty | Net Amt. | Remarks                              | Sel    | ect     |          |
| No data to display               | у.                                      |                                                                             |               |                      |              |                   |          |                                      |        |         |          |
|                                  |                                         |                                                                             |               | New Save             | Reset        | Close             |          |                                      |        |         |          |

Features:

- Based on date range we can cancel Sale Agreement and Sale Bill.
- We can provide remarks as mandatory before cancelling Sale Agreement and Sale Bill.
- We can view all the details of lot before canceling and confirming.

| Module  | Exit Entry                               |
|---------|------------------------------------------|
| Screen  | CSV File Upload                          |
| Users   | Mandi Analysts / Admin                   |
| Purpose | For registering Farmers / Traders / CA's |
| Updates | YES                                      |

#### CSV File Upload:

This provision is used for bulk registration of Farmers, Traders & Commission Agents through CSV File.

A dedicated format is available to collect the data related for registration. While uploading the data need to format the data as per the instructions mentioned on the screen.

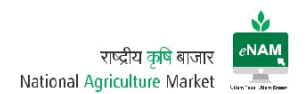

Screen:

| NAN<br>MAN | NATIONAL AC          | RICULTUR          | E MARKET           |                     |                     |                       |                      |                         | Curre                     | ent Time :21:44 Loca    | tion : ADONI | ENAM ADMIN 🗸 |   |
|------------|----------------------|-------------------|--------------------|---------------------|---------------------|-----------------------|----------------------|-------------------------|---------------------------|-------------------------|--------------|--------------|---|
| Admin      | istration 🔹 Entry Ex | it 🔹 Lot Oper     | ations 🔻 Auct      | ion 🔻               |                     |                       |                      |                         |                           |                         |              |              |   |
| CSV FILE   | UPLOAD[New]          |                   |                    |                     |                     |                       |                      |                         |                           |                         |              |              |   |
|            |                      | 1 Information     |                    |                     |                     |                       |                      |                         |                           |                         |              |              |   |
|            |                      | (1) Do Not Includ | Commas (,) in File | For Seperating Data | Use Space. (2) Gend | der Field Should Cont | ain Single Character | i.e (M/F). (3) State,Di | strict, Tahsil Field Only | / Contain Numeric Dat   | а.           |              |   |
|            |                      |                   |                    |                     | * Select   Tra      | der/Agent Csv Uploa   | d 🔘 Farmer Csv Upl   | oad                     |                           |                         |              |              |   |
|            |                      |                   |                    |                     | Select File Sakhioo | opal (T) CSV 20170    | 907.csv Update       |                         |                           |                         |              |              |   |
|            |                      |                   |                    |                     |                     |                       |                      |                         |                           |                         |              |              |   |
| 4 Trad     | or/Agont Data        |                   |                    |                     |                     |                       |                      |                         |                           | à                       |              |              |   |
| a nau      | enAgent Data         |                   |                    |                     |                     |                       |                      |                         |                           |                         |              |              |   |
|            |                      |                   |                    |                     |                     |                       |                      |                         |                           |                         |              |              |   |
| Sr.No.     | Full Name            | Gender            | Address 1          | Address 2           | Mobile Number       | Company Name          | Company Reg<br>No.   | Pincode                 | Category Code             | Category<br>Description | State        | District     | т |
| No data t  | o display.           |                   |                    |                     |                     |                       |                      |                         |                           |                         |              |              |   |
| 4          |                      |                   |                    |                     |                     |                       |                      |                         |                           |                         |              |              | + |
|            |                      |                   |                    |                     |                     |                       |                      |                         |                           |                         |              |              |   |
|            |                      |                   |                    |                     |                     | 8                     | $\otimes X$          |                         |                           |                         |              |              |   |
|            |                      |                   |                    |                     |                     | Save Drint            | Basat Class          |                         |                           |                         |              |              |   |
|            |                      |                   |                    |                     | INCW .              | Jave Plill            | Reset Close          |                         |                           |                         |              |              |   |

#### Registration Notification:

| Module  | Exit Entry                                  |
|---------|---------------------------------------------|
| Screen  | Registration Notification                   |
| Users   | Secretary / Mandi Analyst                   |
| Purpose | For Authenticating users after registration |
| Updates | YES                                         |

This is a Current feature that authenticates users registered from the portal. Users registering from online portal need to be approved from this screen. Secretary / Mandi Analyst are authorized to take up this activity.

#### Screen:

| Admir    | istration 👻 Entr       | y Exit 🔹 Lot Operati | ons • Auction •     |                       |                          |                       |               |         |
|----------|------------------------|----------------------|---------------------|-----------------------|--------------------------|-----------------------|---------------|---------|
| ngistrat | ion Notification[New]  |                      |                     |                       |                          |                       |               |         |
|          |                        | * Agent Type Trader  | Agent Li            | cence No              | Agent Name               | Company Name          |               |         |
|          |                        |                      |                     | Search                | Reset                    |                       | N             |         |
| Select   | All Deselect All       | Approve Reject       |                     |                       |                          |                       | Ц¢            |         |
| Select   | Agent Type             | Category             | License Number      | Full Name             | Company Name             | Address 1             | Mobile Number |         |
|          | Trader                 | TRADER               | 2018013161330000005 | K MANJULA             | SRI PADMAVATHI TRADERS   | W/O, K RANGASWAMY     | 9490953703    | Details |
|          | Trader                 | TRADER               | 2017123161330000029 | G VIJAY BHASKAR REDDY | NIMISHAMBA DEVI TRADERS  | S/O, NARAYANA REDDY   | 9448383757    | Details |
|          | Trader                 | TRADER               | 2017123161330000027 | E VENKATESH           | KANAKA MAHALAKSHMI COT   | S/O, E RANGAIAH SETTY | 9515003247    | Details |
|          | Agent                  | COMMISSION AGENT     | 2017123161330000023 | M MAHESWARA           | 0393 SRI RAGHOBA OIL TRA | S/O, M MALLESWARA RAO | 9494218091    | Details |
|          | Trader                 | TRADER               | 2017123161330000022 | MOHIT SHARMA          | THE COTTON CORPORATIO    | S/O, KHEM SHARMA      | 9493852401    | Details |
|          | Agent                  | COMMISSION AGENT     | 2017123161330000013 | K RAMA KRISHNA        | 0392 SREE VIDYA TRADERS  | H ND-23-292           | 8919551629    | Details |
|          | Trader                 | TRADER               | 2017123161330000012 | J RAMA DEVI           | SREE KRISHNA COTTONS     | H ND-6-305-54-1       | 9440253769    | Details |
| ie 1     | of 15 (1-7 of 101 item | s) K < 1 2 3 4       | 515 > X             |                       |                          |                       |               |         |

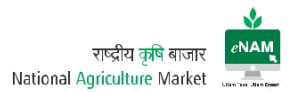

Features:

- Notifications soon after any user is registered from online portal can be viewed.
- We can still view and modify the wrong details which are entered by users while registering.

#### Exit Entry Reports:

| Module  | Exit Entry                                                       |
|---------|------------------------------------------------------------------|
| Screen  | Reports                                                          |
| Users   | Secretary / Mandi Analyst / DEO / GEO                            |
| Purpose | For verification of reports related to transactions done in Exit |
|         | Entry                                                            |
| Updates | YES                                                              |

Nearly there are 20+ reports related to Exit Entry transactions. Among them regularly used reports are Gate Entry Register & Receipt, Gate Exit Register & Receipts, Weighbridge Receipt & Register, Farmer & Agent / Trader Registration report, Arrival Summary Report, daily Report...etc.

#### Screen:

|                  | ONAL AGRICUL                                                                 | TURE MARKET                                                                                                    |                   |                 |                                         | Current Time :22:12 Location : BASTI                               | ENAM ADMIN 🔹          |           |
|------------------|------------------------------------------------------------------------------|----------------------------------------------------------------------------------------------------|-------------------|-----------------|-----------------------------------------|--------------------------------------------------------------------|-----------------------|-----------|
| Administration • | Entry Exit - Lot                                                             | Operations   Auction                                                                                                    |                   |                 |                                         |                                                                    |                       |           |
|                  | Masters   Transactions                                                       | * Date                                                                                                    | 12/01/2018        | Q Refresh       |                                         |                                                                    |                       | Î         |
|                  | Reports         >           State         APMC           No data to display. | Gate Entry Receipt                                                                                                    | ntity No. of Lots | News and Alerts |                                         |                                                                    |                       | L         |
|                  |                                                                              | Gate Entry Register<br>In Gate Collection<br>Weigh Bridge Report                                                        |                   |                 |                                         |                                                                    |                       | L         |
|                  | Sale Summary                                                                 | Vergin bridge Receipt<br>Exit Gate Register<br>Exit Gate Receipt                                                        |                   |                 |                                         | ×                                                                  |                       | L         |
|                  | State<br>No data to display.                                                 | Commonly painty report Farmer Registration Agent/Trader Registration Report Arrival Summary Report Farmer Devide Report | ommodity          | Unit            | Quantity Qua<br>(Todays Lot) (Prev.days | antity Trade Value Trade Valu<br>s Lot) (Todays Lot) (Prev.days Lo | e<br>)                | ł         |
|                  | 4                                                                            | Commodily Model Price Report                                                                                            |                   |                 |                                         |                                                                    | ,                     |           |
|                  | Lot Irackér                                                                  |                                                                                                    |                   |                 |                                         | X                                                                  | version 1.4(20171216) | ▼<br>en 1 |

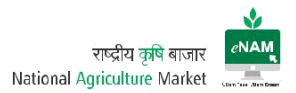

# 3. Lot Operations

Lot Operations are the next step to be followed Entry Exit.

This category contains Lot Management, Sampling, Assaying, Weighment and Approval for Trade.

#### Lot Operations:

| Module  | Lot Operators                   |
|---------|---------------------------------|
| Screen  | Lot Management                  |
| Users   | Secretary / Mandi Analyst / DEO |
| Purpose | Splitting and Merging of Lots   |
| Updates | YES                             |

Earlier Version:

| owse Favourite                                           | Lot Mar  | agement[Modify] |                |               |            |            |             |           |            |        |       |
|----------------------------------------------------------|----------|-----------------|----------------|---------------|------------|------------|-------------|-----------|------------|--------|-------|
| ▼ ★ Favourites ≫                                         |          | arch            |                |               | Motob 🔿 💷  | P. 450     |             |           |            |        |       |
| Lot Operations                                           |          |                 | Lot code       | Т             | Trader     |            |             | Commodity |            |        |       |
| <ul> <li>Transactions</li> <li>Lot Management</li> </ul> |          | Seller          |                |               | Agent      |            | Lot Date    |           | 66         |        |       |
| Sample Creation                                          |          |                 |                |               |            |            |             |           |            | Search | Reset |
| Approval For Trade                                       |          | Merge           | Detach         |               |            |            |             |           |            |        |       |
| Weighment                                                | •        |                 |                | م م           | Q          | 1          | 2           |           |            |        |       |
| Auction/Sale                                             | Select   | Lot Code        | Seller Name    | Agent         | Commodity  | Bag Type   | No. of Bags | Qty       | Lot Status |        |       |
|                                                          |          | 22-20160330-21  | PARTH          | KAUSTUBH J.D  | MOONG WHOL | 100 KG BAG | 43          | 4300      | Pending    | Split  |       |
|                                                          |          | 22-20160330-18  | AMIT           | KAUSTUBH J.D  | TUR        | 30 KG BAG  | 5           | 150       | Pending    | Split  |       |
|                                                          | E        | 22-20160330-17  | AMIT           | KAUSTUBH J.D  | TUR        | 30 KG BAG  | 5           | 150       | Pending    | Split  |       |
|                                                          |          | 22-20160330-15  | PANKAJ KUMAR   | KAUSTUBH J.D  | TUR        | 30 KG BAG  | 10          | 300       | Pending    | Split  |       |
|                                                          | <b>1</b> | 22-20160330-11  | DEVJYOTI       | KAUSTUBH J.D  | TUR        | 50 KG BAG  | 5           | 250       | Pending    | Split  |       |
|                                                          | 100      | 22-20160320-17  | MUND S FURANCE | KAUSTURH J.D. | MOONG WHO  | 100 KG BAG | 7657        | 765700    | Pending    | Solit  |       |

#### Current Version: Split

This option is used when commodity is bought in bulk which belongs to different farmers and generated as a single lot. Single lot could be split up in to multiple lots based on need.

Farmer details are also can be changed.

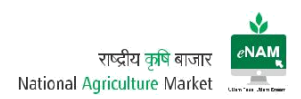

| Iministration • Entry | Exit     | Lot 339-201711 | 126-1 / ROSHAN         | PADDY / 20 - 50 K     | G BAG                    |          |           |         | -                |           |            |         |
|-----------------------|----------|----------------|------------------------|-----------------------|--------------------------|----------|-----------|---------|------------------|-----------|------------|---------|
| Management[Modify]    |          | A Split Lot    |                        |                       |                          |          |           |         |                  |           |            |         |
|                       |          | Numb           | er of p<br>Lots        |                       |                          |          |           |         | L                |           |            |         |
| Search                |          | Bag Type       | Number of<br>Bags      | Quantity              | Approx Quantity(Quintal) |          |           |         |                  |           |            | * Requi |
| Lot code              |          | 50 KG BAG      | Q 10                   | 500                   |                          |          |           | 5       | pe <sub>No</sub> | rmal Lots | •          |         |
| Seller                |          | 50 KG BAG      | S 10                   | 500                   |                          |          |           | 5       | iny              |           |            |         |
|                       |          |                |                        |                       | Save Cancel              |          |           |         |                  |           | Sear       | ch Res  |
| ect Lot Code Se       | eller Na |                | yon                    | company nam           | Ú.                       | commouny | buy ijpe  | 110.011 | Lags             | Qty(kg)   | Lot Status |         |
| 339-20171126-1 RC     | SHAN     | CI             | lick here to assign Ag | ent Click here to ass | ign Company              | PADDY    | 50 KG BAG |         | 20               | 1000      | Pending    | Spli    |

Current Enhancements:

- Based on Lot type (Temporary / Normal) we can select the lots for splitting.
- From and To Date Range is available
- We can search the lots based on company name of the CA / Trader.

#### Current Version: Merge

| Admin<br>Lot Mana | NATION/                | AL AGRICUL<br>ntry Exit • Lot | TURE MARKET                |                   | ī                                                             | ot Managen                             | nent          |                          |                    | Current Time :11: | 02 Location : BIL/    | ASPUR SEC   | RETARY BILA | ISPUR - 📻  |
|-------------------|------------------------|-------------------------------|----------------------------|-------------------|---------------------------------------------------------------|----------------------------------------|---------------|--------------------------|--------------------|-------------------|-----------------------|-------------|-------------|------------|
| ⊿ Se              | arch<br>Lot co<br>Sell | de<br>Ier                     | Tr<br>A                    | ader              | Merging Lots[<br>Commodity<br>* Bag Type<br>No of Bags<br>Qty | 339-201711<br>РАДДУ<br>Во ко вао<br>20 | 126-3,339-201 | 171126-2,<br>Bag Ty<br>Q | )<br>/pe<br>- 28/1 | 1/2017            | * Lot Type<br>Company | Normai Lots | •<br>Searc  | * Required |
| Select            | Lot Code               | Seller Name                   | Agent                      | Company Nan       | Quantity(UOM)                                                 |                                        |               | 10                       | ommodity           | Bag Type          | No. of Bags           | Qty(kg)     | Lot Status  |            |
|                   | 339-20171126-3         | ROSHAN                        | Click here to assign Agent | Click here to ass |                                                               | Save                                   | Cancel        |                          | ADDY               | 50 KG BAG         | 10                    | 500         | Pending     | Split      |
|                   | 339-20171126-2         | ROSHAN                        | Click here to assign Agent | Click here to ass | sign Company                                                  |                                        |               |                          | PADDY              | 50 KG BAG         | 10                    | 500         | Pending     | Split      |
|                   |                        |                               |                            |                   |                                                               | Reset                                  | Close         |                          |                    |                   |                       |             |             |            |

Merging of Lots can be done when same commodity, same farmer and same bag type combinations are matched.

This should be done on the will of farmer / agent only

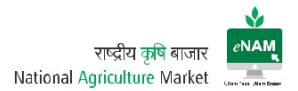

Current Features:

- From date and to date facility is available to fetch the lots for Merging.
- We can change the Bag type while merging the lots.

#### Note:

In case of Lot Split and Merge a Current lot ID will be generated and the previous lot ID's will not be seen and used further. Lot Split / Merge receipt can be taken also.

# Sampling:

| Module  | Lot Operators                   |
|---------|---------------------------------|
| Screen  | Sampling                        |
| Users   | Lab Technician                  |
| Purpose | Sampling the Commodity lot wise |
| Updates | NO                              |

Sampling is done for every lot and the collected samples are sent to assaying lab for assaying.

While collecting the samples we need to select the lot and need to enter the Quantity taking as sample for assaying. We can add two or three samples also based on need.

There is specialized equipment for collection of Samples.

#### Screen 1:

| NATIONA                                          | L AGRICULTU      | RE MARKET            |            |               |           | Curre         | nt Time :11:56 Location | : BILA SPUR | SECRETARY BI   | LASPUR 👻 📻     |
|--------------------------------------------------|------------------|----------------------|------------|---------------|-----------|---------------|-------------------------|-------------|----------------|----------------|
| Administration  Ent Sample Creation[New]  Search | ry Exit 🔹 Lot Op | erations • Auction • |            |               |           |               |                         |             |                |                |
|                                                  |                  | Seller               | Matc       | h 🖲 All 🔘 Any |           | Company       |                         |             |                | Kequirea       |
|                                                  |                  | Commodity            | Agent Name |               |           | * Lot Date 24 | 9/11/2017 É             |             | s              | aarch Decat    |
| G                                                |                  |                      |            |               |           |               |                         |             |                | aren Reset     |
| Lot Code                                         | Seller Type      | Seller Name          | Agent Name | Company       | Commodity | Bag Type      | No. of Bags             | Qty(kg)     | Qty in Quintal |                |
| 339-20171126-4                                   | Farmer           | ROSHAN               |            |               | PADDY     | 50 KG BAG     | 20                      | 1000        | 10             | Sample Details |
|                                                  |                  |                      |            | X             |           |               |                         |             |                |                |
|                                                  |                  |                      |            | Close         |           |               |                         |             |                |                |
|                                                  |                  |                      |            |               |           |               |                         |             |                |                |

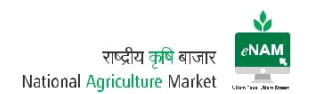

#### Screen 2:

|                                           | AL AGRICULTU       | RE MARKE      | Г              |                         |                  |                  |                | Curre  | nt Time :11:57 Location | : BILA SPUR | SECRETARY B    | ILASPU | R 🔻 📖     |
|-------------------------------------------|--------------------|---------------|----------------|-------------------------|------------------|------------------|----------------|--------|-------------------------|-------------|----------------|--------|-----------|
| Administration   End Sample Creation[New] | ntry Exit 🔹 Lot Op | erations 🔻 Au | ction <b>v</b> |                         |                  |                  |                |        |                         |             |                |        |           |
| A Search                                  |                    |               |                |                         | Ма               | itch 🙆 All 🔘 Any |                |        |                         |             |                | *      | Required  |
|                                           |                    | Seller        | Lot Code       | e : <mark>33</mark> 9-2 | 0171126-4 / Comr | nodity : PADDY   |                |        | 1                       |             |                |        |           |
|                                           |                    | Commodity     | 🖌 Sa           | mple                    |                  |                  |                |        | 11/2017                 |             |                |        |           |
|                                           |                    |               | Ey             | Add                     | Delete           |                  |                |        |                         |             | 1              | earch  | Reset     |
| Ey                                        |                    |               | Sr. No.        |                         | Received Date    | UOM              | Qty            |        |                         |             |                |        |           |
| Lot Code                                  | Seller Type        | Seller Name   | 1              |                         | 26/11/2017       | Milli Gram 💌     | 100            |        | No. of Bags             | Qty(kg)     | Qty in Quintal |        |           |
| 339-20171126-4                            | Farmer             | ROSHAN        |                |                         |                  |                  |                |        | 20                      | 1000        | 10             | Sampl  | e Details |
|                                           |                    |               |                |                         |                  |                  | Save And Print | Cancel |                         |             |                |        |           |
|                                           |                    |               | L              |                         |                  | Close            |                | 6 - 2  |                         |             |                |        |           |
|                                           |                    |               |                |                         |                  | R                |                |        |                         |             |                |        |           |

After successful collection of Sample, a sample collection receipt can be generated as a reference.

#### Assaying:

| Module  | Lot Operators                   |
|---------|---------------------------------|
| Screen  | Sampling                        |
| Users   | Lab Technician                  |
| Purpose | Sampling the Commodity lot wise |
| Updates | NO                              |

Assaying is the process where we can test the collected sample with desired lab equipment Assaying will be done based on Commodity and its Assaying parameters.

After completion of Assaying result values are entered against to the lot and saved. These results are viewed by Traders and based on the report they will decide the rate for lot.

There are many Current technologies emerging in the market for assaying commodities.

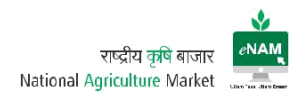

# Earlier Versions:

| owse Favourite                                           |    | Assaying [N | Vew]            |             |                |    |               |               |                   |    |
|----------------------------------------------------------|----|-------------|-----------------|-------------|----------------|----|---------------|---------------|-------------------|----|
| Counsider N                                              |    | 🔺 Assayi    | ing Transaction |             |                |    |               |               |                   |    |
| Fotoc Feit                                               |    |             |                 | Lot Code    | 22-20160330-25 |    |               |               |                   |    |
| Lot Operations                                           |    |             |                 | Sample Code |                | Q, |               |               |                   |    |
| <ul> <li>Transactions</li> <li>Lot Management</li> </ul> |    |             | Detach          |             |                |    |               |               |                   |    |
| Sample Creation                                          |    | Parameter   | r Name          |             |                |    | Maximum value | Minimum value | * Measured Values |    |
| Assaying                                                 |    | MOISTURE    |                 |             |                |    | 14            | 0             |                   | 13 |
| Weighment                                                | 10 | FOREIGN M   | MATTER          |             |                |    | 9             | 0             |                   | ٩į |
| ▶ Reports                                                |    | OTHER EDI   | IBLE            |             |                |    | 5             | 0             |                   | 2  |
| Auction/sale                                             |    | WEEVILLED   | D GRAINS        |             |                |    | 10            | 0             |                   | 8  |
|                                                          |    | UNIFORMIT   | τγ              |             |                |    | 10            | 0             | MORE UNIFORM      | ۲  |
|                                                          |    | DAMAGED     | GRAINS          |             |                |    | 6             | 0             |                   | з  |
|                                                          |    | LUSTER      |                 |             |                |    | 10            | 0             | MORE UNIFORM      | •  |
|                                                          |    |             |                 |             |                |    |               |               |                   |    |

| wse Favourite       | Assaying [New]       |                     |                    |                          |                      |
|---------------------|----------------------|---------------------|--------------------|--------------------------|----------------------|
| the Heartmann H and | Assaying Transaction |                     |                    |                          |                      |
| ▼ ¥ Favourites ≫    |                      | * Lot Code          | Q                  |                          |                      |
| Entry Exit          |                      |                     |                    |                          |                      |
| Lot Operations      |                      | Sample Code         | Q                  |                          |                      |
| Transactions        | - Detech             |                     |                    |                          |                      |
| Lot Management      | * Mil Detach         |                     |                    |                          |                      |
| Sample Creation     | Parameter Name       |                     |                    | Maximum value Minimum va | lue "Measured Values |
| Assaying            | No data to display.  |                     |                    |                          |                      |
| Approval For Trade  | <u>1</u>             |                     |                    |                          |                      |
| Penorte             | ō                    |                     |                    |                          |                      |
| Auction/Sale        |                      |                     | x 🛉 🚫 🖡            | X                        |                      |
| Sector Sector       |                      | New Modify Delete S | iave Print Reset C | lose                     |                      |
|                     |                      | 8                   |                    |                          |                      |
|                     |                      |                     |                    |                          |                      |
|                     |                      |                     |                    |                          |                      |
|                     |                      |                     |                    |                          |                      |
|                     |                      |                     |                    |                          |                      |
|                     |                      |                     |                    |                          |                      |
|                     |                      |                     |                    |                          |                      |
|                     |                      |                     |                    |                          |                      |

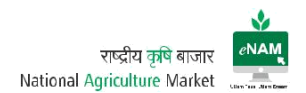

Current Version: 1 (Selecting the Lot)

| ← → C ① www.enam.gov.in/NAM/                   | faces/common/welcome.jspx                             |                   |                |                   |                                     | ९ व ★ 💩 📕 🗄 |
|------------------------------------------------|-------------------------------------------------------|-------------------|----------------|-------------------|-------------------------------------|-------------|
| 📩 NATIONAL AGRICUL                             | TURE MARKET                                           |                   |                |                   | Current Time :23:28 Location : AGRA | ENAM ADMIN  |
| Administration   Entry Exit  Lo  Assaying[New] | t Operations  Auction  Acceleration Assaying Lot Code | Q, Com            | nodity         | Sample Code       | ٩                                   |             |
|                                                | Parameter Name No data to display.                    | Range1            | Range2         | Range3            | * Measured Values                   |             |
|                                                | l                                                     | New Modify Delete | a Save Print F | eset Upload Close |                                     |             |

# Current Version: 2 (Results Entry)

| MATIONAL AGRICUL                                 | TURE MARKET              |                   |                       | Currer           | t Time :12:11 Location : BILASPUR | SECRETARY BILASPUR 👻 |  |
|--------------------------------------------------|--------------------------|-------------------|-----------------------|------------------|-----------------------------------|----------------------|--|
| Administration   Entry Exit   Lot  Assaying[New] | Operations   Auction     |                   |                       |                  |                                   |                      |  |
|                                                  | Assaying                 |                   |                       |                  |                                   |                      |  |
|                                                  | Lot Code 339-20171128-4  | Commo             | odity PADDY           | * Sample<br>Code | 1 Q                               |                      |  |
|                                                  |                          |                   |                       |                  |                                   |                      |  |
|                                                  | Parameter Name           | Range1            | Range2                | Range3           | * Measured Values                 |                      |  |
|                                                  | LUSTRE                   | Normal            | Medium                | Poor             | NORMAL                            |                      |  |
|                                                  | UNIFORMITY               | MORE UNIFORM      | SLIGHTLY LESS UNIFORM | LESS UNIFORM     |                                   |                      |  |
|                                                  | DAMAGED, IMMATURE AND WE | 0.1-1.0           | 1.1-5.0               | 5.1-10.0         | 8                                 |                      |  |
|                                                  | ADMIXTURE (% BY WT)      | 0.1-5.0           | 5.1-15.0              | 15.1-30.0        | 2                                 |                      |  |
|                                                  | FOREIGN MATTER (% BY WT) | 0.1-1.0           | 1.1-4.0               | 4.1-7.0          | 6                                 |                      |  |
|                                                  | MOISTURE (% BY WT)       | 0.1-11.5          | 11.6-13.5             | 13.6-18.0        | 9                                 |                      |  |
|                                                  |                          |                   |                       |                  |                                   | ₽<br>Da              |  |
|                                                  | L. L.                    |                   |                       |                  |                                   |                      |  |
|                                                  |                          | New Modify Delete | Save Print Rese       | et Upload Close  |                                   |                      |  |

Current Enhancements:

- By selecting the lot, commodity can be seen linked to it.
- Assaying Parameters are defined as Range 1, Range 2 & Range 3 as per approved standards.
- We can take the print receipt of result entry after saving the transaction. Also the same results will get reflected in trader portal for reference.

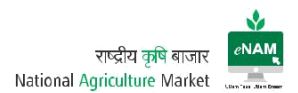

# Approval for Trade:

| Module  | Lot Operators                                |
|---------|----------------------------------------------|
| Screen  | Approval for Trade                           |
| Users   | DEO / Mandi Analyst / Secretary / Supervisor |
| Purpose | Giving Approval for trade online             |
| Updates | YES                                          |

After assaying is completed it can be officially declare that lots are ready for trade. Now DEO will approve all the lots available and ready for bidding.

Approval for trade can also be done before Assaying also.

#### Earlier Version:

| owse Favourite                                                               | Approval For Trade(New)                                                                                                    |                   |
|------------------------------------------------------------------------------|----------------------------------------------------------------------------------------------------|-------------------|
| ▼ ★Favourtes >>                                                              | Lot Entry Approval     From Date From Date To Date To Date To Date To Date     To Date To Date To Date                                                                                                    |                   |
| <ul> <li>Entry Exit</li> <li>Lot Operations</li> <li>Transactions</li> </ul> | Search                                                                                                    |                   |
| Lot Management<br>Sample Creation                                            | Pending Lots Approved Lots     Image: Second Second S |                   |
| Assaying<br>Approval For Trade                                               | Lot Code Approved Seller Name Trader Agent Name Commodity Bag Type No. of Bags Qty                                                                                                    | Commodity UOM Qty |
| Weighment                                                                    | No data to dispitay.                                                                                                    |                   |
| Reports     Auction/Sale                                                     |                                                                                                    |                   |
|                                                                              | Hew Save Reset Close                                                                                                    |                   |
|                                                                              |                                                                                                    |                   |
|                                                                              |                                                                                                    |                   |

#### Current Version:

|                                          |                 |                       | operations • | Auction <b>•</b> |           |                   |                 |          |               |            |                   |
|------------------------------------------|-----------------|-----------------------|--------------|------------------|-----------|-------------------|-----------------|----------|---------------|------------|-------------------|
| pproval For Tra                          | de[New]         |                       |              |                  |           |                   |                 |          |               |            |                   |
| Approval F                               | or Trade        |                       |              |                  |           |                   |                 |          |               |            |                   |
| * From Date                              | 28/11/2017<br>S | 7 tio                 | * To Date    | 28/11/2017       |           | Lot Code Lot Code | Commodity Commo | dity     | Agent<br>Name | Agent Name |                   |
|                                          |                 |                       |              |                  |           |                   |                 |          |               |            |                   |
| Select All                               |                 |                       |              |                  |           |                   |                 |          |               |            |                   |
| Select All                               | Approved        | Seller Name           | Trader       | Agent Name       | Firm Name |                   | Commodity       | Bag Type | No. of Bags   | Qty(kg)    | UOM<br>Qty(Quinta |
| Select All<br>Lot Code<br>339-20171126-4 | Approved        | Seller Name<br>ROSHAN | Trader       | Agent Name       | Firm Name |                   | Commodity       | Bag Type | No. of Bags   | Qty(kg)    | UOM<br>Qty(C      |

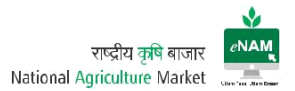

Current Enhancements:

- Lots can be approved for the trade based on filtering Lot wise, Agent wise, Commodity wise & date range.
- We can select all the lots in bulk and can approve for the trade.

#### Weighment:

| Module  | Lot Operators                   |
|---------|---------------------------------|
| Screen  | Weighment                       |
| Users   | Weighment Operators             |
| Purpose | To weigh the lots after bidding |
| Updates | YES                             |

Weighment is the process of weighing the commodity after bidding is completed and winner is announced.

Weighment is the step to be strictly followed before generating Sale Agreement.

Weighment can be done through Weighbridges & Weigh Scales also.

The weight that is captured at Gate Entry can be modified in this screen. The same modified weight will be seen in Sale Agreement.

#### Earlier Version:

| NATIONAL AGR       | ICULTURE MARKET                                                                                                    | NFCL 💌 |  |
|--------------------|----------------------------------------------------------------------------------------------------|--------|--|
| Browse Favourite   | Weighment                                                                                                    |        |  |
| 🔹 🌟 Favourites 🛛 🚿 | ✓ Weigh Bridge Entry                                                                                                    |        |  |
| Entry Exit         | Entry Type <a> </a> Vehicle Wise                                                                                                    |        |  |
| ✓ Lot Operations   | * Gate Entry Date 24/03/2016 16 * Gate Entry No. 16/201600000000098 Q                                                                                                    |        |  |
| Transactions       | Vehicle TEMPO Vehicle Number TN07AE1234                                                                                                    |        |  |
| Lot Management     | Gross Weight Enter Gross Weight Vehicle Weight Enter Vehicle Weight                                                                                                    |        |  |
| Assaying           | Net Weight Enter Net Weight                                                                                                    |        |  |
| Approval For Trade |                                                                                                    |        |  |
| Weighment          | Amount 0 Remarks Enter Remarks                                                                                                    |        |  |
| Reports            |                                                                                                    |        |  |
| F AULUUI/SHE       | NewNewNe |        |  |
|                    |                                                                                                    |        |  |

There is no change in the process in this version

Weighment can be done based on Vehicle wise and Lot wise also. If lot is selected all related information will be populated in the fields.

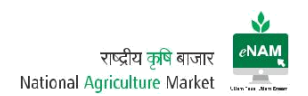

#### Current Version:

| NATIONAL AGRICULTURE MARKET                                          |                         |                    |                    | 14:07 Location : BILA SPUR | SECRETARY BILASPUR |  |
|----------------------------------------------------------------------|-------------------------|--------------------|--------------------|----------------------------|--------------------|--|
| Administration   Entry Exit  Lot Operations  Auction  Weighment[New] |                         |                    |                    |                            |                    |  |
| ▲ Weighment                                                          | Vehicle Wise A Lot Wise |                    |                    |                            |                    |  |
| * Lot Code                                                           | 339-20171128-4 Q        | Product            | PADDY              |                            |                    |  |
| Seller Type                                                          | Farmer                  | Seller Name        | ROSHAN             |                            |                    |  |
| Вад Туре                                                             | 50 KG BAG               | No of Bags         | 20                 |                            |                    |  |
| * Lot Weight in Kg                                                   | 200                     | Lot Weight in Qtl  | 2                  |                            |                    |  |
| Weighment Charges                                                    | 0                       | Remarks            | TESTING            |                            |                    |  |
|                                                                      |                         |                    |                    |                            |                    |  |
|                                                                      | * •                     | à 🖪 🗗 🚺            | $\otimes$ $\times$ | le le                      |                    |  |
| llew                                                                 | Modify View De          | slete Save Print F | leset Close        | ×8.                        |                    |  |

There is no difference in older and Current version except Integration which is explained in below pages.

#### Lot Operations Reports:

There are 5+ reports here. Frequently used reports are Lot Tracker, Lot Assaying summary report, Lot Sample Detail, Sample Assaying Result...etc.

Screen:

| Arrival Summary       | Transactions ►<br>Reports ► | Lot Assaying Summary Report                 | to<br>New | Q Refresh |                          |                             |                             |                                     |
|-----------------------|-----------------------------|---------------------------------------------|-----------|-----------|--------------------------|-----------------------------|-----------------------------|-------------------------------------|
| No data to display.   | Commodity                   | Lot sample Detail<br>Sample Assaying Result | ots       |           |                          |                             |                             |                                     |
| Sale Summary<br>State | АРМС                        | Commodity                                   |           | Unit      | Quantity<br>(Todays Lot) | Quantity<br>(Prev.days Lot) | Trade Value<br>(Todays Lot) | S<br>Trade Value<br>(Prev.days Lot) |

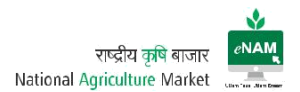

#### 4. Auction

Auction plays the key role in the work flow. This category contains Master:

1. Sale Agreement for Master Update.

Transactions:

- 2. Bid Creation
- 3. Bid Rejection
- 4. Bid Declaration
- 5. Sale Agreement
- 6. Sale Bill

Reports:

7. Auction Reports

#### Sale Agreement for Master Update:

| Module  | Auction                                                 |
|---------|---------------------------------------------------------|
| Screen  | Sale Agreement for Master Update                        |
| Users   | Mandi Analyst / DEO                                     |
|         | To verify the SA Components (trader and farmer details) |
| Purpose | related to payment                                      |
| Updates | YES                                                     |

This screen is recent updation. The main use of this screen is to update the Trader / Farmer / CA related bank details. Also need to verify the details of fee components related to invoice.

#### Screen:

| → C 🕕          | Not secure                           | www.enam.go                                        | .in/INAIVI/Taces/comr           | non/wercome.jspx    |                       |                                                                         |                                                                        |                  |  |
|----------------|--------------------------------------|----------------------------------------------------|---------------------------------|---------------------|-----------------------|-------------------------------------------------------------------------|------------------------------------------------------------------------|------------------|--|
| NAM N.         | ATION/                               | AL AGRICU                                          |                                 | KET                 |                       |                                                                         |                                                                        | DONI ENAM ADMIN  |  |
| dministrati    | ion 🔻 Eı                             | ntry Exit 👻 L                                      | ot Operations 🔻                 | Auction <b>•</b>    |                       |                                                                         |                                                                        |                  |  |
| le Agreement F | For Master U                         | /pdate[Modify]                                     |                                 |                     |                       |                                                                         |                                                                        |                  |  |
| Agreement      | Detail                               |                                                    |                                 |                     |                       |                                                                         |                                                                        |                  |  |
| Lot Code       | 316-201801                           | 11-1195 <b>Q</b>                                   | Selle                           | r Mobile No         | * Seller IFSC<br>Code |                                                                         | Trader Email Id                                                        |                  |  |
| Invoice No.    | Invoice No. NAM3161801025836         |                                                    | AM3161801025836 Seller Email Id |                     | Trader Name           | POTHULA SUVARNA                                                         | * Trader Bank<br>Name                                                  | KARUR VYSA BANK  |  |
| Commodity      |                                      |                                                    |                                 | Seller Bank<br>Name | Company Name          | SREE SREE RAMA INDUSTRIE                                                | * Trader Bank                                                          | 1457135000003378 |  |
| Soller Name    |                                      |                                                    |                                 |                     |                       |                                                                         | Acc No                                                                 |                  |  |
| Seller Name    | URUKUNDI                             | U                                                  | * Selle                         | er Bank Acc<br>No.  | Trader Mobile No      | 9999999999                                                              | Acc No.<br>* Trader IFSC                                               | KVBL0001457      |  |
| Seller Name    | URUKUNDI                             | U                                                  | * Selle                         | er Bank Acc<br>No.  | Trader Mobile No      | 9999999999                                                              | Acc No.<br>* Trader IFSC<br>Code                                       | KVBL0001457      |  |
| Seller Name    |                                      | ils                                                | * Selle                         | r Bank Acc<br>No.   | Trader Mobile N       | 9999999999                                                              | Acc No.<br>* Trader IF SC<br>Code                                      | KVBL0001457      |  |
| Seller Name    | URUKUNDI                             | ils                                                | * Selle                         | r Bank Acc<br>No.   | Trader Mobile No      | 9 59999999999                                                           | Acc No.<br>* Trader IFSC<br>Code                                       | KvBL0001457      |  |
| Seller Name    | URUKUNDI<br>onent Deta               | ils<br>Component                                   | * Selle<br>Party Name           | r Bank Acc<br>No.   | Trader Mobile No      | b soosooooooooooooooooooooooooooooooooo                                 | Acc No.<br>* Trader IF SC<br>Code<br>* Bank Acc No.                    | KVBL0001457      |  |
| Seller Name    | URUKUNDI<br>onent Deta<br>Type       | IIS<br>Component                                   | * Seite<br>Party Name           | r Bank Acc<br>No.   | Trader Mobile N       | sessessesse                                                             | Acc No.<br>* Trader IF SC<br>Code<br>• Bank Acc No.                    | KVBL0001457      |  |
| Seller Name    | URUKUNDI<br>Donent Deta<br>Type<br>v | IIS<br>Component<br>APMC FEE OTHE<br>HAMALI IMPOSE | * Selle                         | r Bank Acc<br>No.   | Mobile No Ema         | seesesesese  I Id     Bank Name     state bank of i     state bank of i | Acc No. *<br>* Trader IF SC<br>Code<br>* Bank Acc No<br>ndia 844812002 | KVBL0001457      |  |

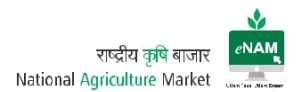

Features:

- Can get Invoice related components details which routes through payment.
- Can modify the Farmer / Trader Bank details went wrong earlier.
- Can verify the Fee components involved in the Invoice.

#### Bid Creation:

| Module  | Auction                    |
|---------|----------------------------|
| Screen  | Bid Creation               |
| Users   | Bid Manager                |
| Purpose | To Create bids for Trading |
| Updates | YES                        |

This is considered as the core step of the work flow. Once lots are approved for trade then all approved lots will be visible in Bid creation screen. Unless lots are approved they would not be available in this screen.

#### Earlier Versions:

|                                                                                                    | Bid Creat        | ion[Modify]                                                                                                    |                                                                          |                              |                                                        |                                              |                                                                                                    |                                       |                                                                  |                                                |        |
|----------------------------------------------------------------------------------------------------|------------------|----------------------------------------------------------------------------------------------------|--------------------------------------------------------------------------|------------------------------|--------------------------------------------------------|----------------------------------------------|----------------------------------------------------------------------------------------------------|---------------------------------------|------------------------------------------------------------------|------------------------------------------------|--------|
| owse Favourite                                                                                                    |                  |                                                                                                    |                                                                          | c                            | Create Bids                                            | /iew Bids                                    |                                                                                                    |                                       |                                                                  |                                                |        |
| Administration     Entry Exit                                                                                                    | ⊯ Sea            | arch                                                                                                    |                                                                          |                              | Match @ Al                                             | I 🖱 Any                                      |                                                                                                    |                                       |                                                                  |                                                |        |
| Lot Operations                                                                                                    |                  |                                                                                                    | Lot code                                                                 | Tra                          | ader                                                   |                                              | Commod                                                                                                    | ity                                   |                                                                  |                                                |        |
| Auction/Sale     A Reports                                                                                                    |                  |                                                                                                    | Seller                                                                   | Ag                           | gent                                                   |                                              | Lot Da                                                                                                    | te                                    | 66                                                               |                                                |        |
| Sale Agreement                                                                                                    |                  |                                                                                                    |                                                                          |                              |                                                        |                                              |                                                                                                    |                                       |                                                                  |                                                | Barnet |
| ✓ Transactions                                                                                                    | Select           | Lots to Creat                                                                                                    | e Bid                                                                    |                              |                                                        |                                              |                                                                                                    |                                       |                                                                  | Search                                         | Reset  |
| ✓ Transactions<br>Bid Creation<br>Bid Declatration                                                                                                    | Select           | Lots to Creat                                                                                                    | e Bid                                                                    |                              |                                                        |                                              |                                                                                                    |                                       |                                                                  | Search                                         | Reset  |
| A Transactions     Bid Creation     Bid Declatration     Generate Invoice     Orders: Auction                                                                                | Select           | Lots to Creat                                                                                                    | e Bid                                                                    | ٩                            | đ                                                      |                                              | 2 Q                                                                                                    |                                       |                                                                  | Search                                         | Reset  |
| ▲ Transactions<br>Bid Creation<br>Bid Declatration<br>Generate Invoice<br>Outcry Auction<br>Outside Mandi Sale Entr                                                          | Select           | Lots to Creat<br>Create Bids<br>Lot Code                                                                         | e Bid                                                                    | Q. Ag                        | Q.                                                     | Commodity                                    | Rag Type                                                                                                    | No. of Bags                           | Qty                                                              | Search<br>Lot Status                           | Reset  |
| ✓ Transactions<br>Bid Creation<br>Bid Decistration<br>Generate Invoice<br>Outcry Auction<br>Outside Mandi Sale Entr<br>Sale Agreement                                        | Select<br>Select | Lots to Creat<br>Create Bids<br>Lot Code<br>22-20160330-14                                                       | e Bid                                                                    | Q<br>Ag<br>KA                | Q<br>gent<br>AUSTUBH J.D                               | Commodity<br>TUR                             | Bag Type<br>50 KG BAG                                                                                            | No. of Bags<br>15                     | Cty<br>750                                                       | Lot Status<br>Approved                         | Reset  |
| Transactions Eld Creation Eld Creation Eld Declaration Generate Invoice Outcry Auction Outside Mand Sale Entr Sale Agreement                                                 | Select<br>Select | Lots to Creat<br>Create Bids<br>Lot Code<br>22-20160330-14<br>22-20160329-26                                     | e Bid                                                                    | Q Ag                         | gent<br>AUSTUBH J D                                    | Commodity<br>TUR<br>TUR                      | Bag Type           50 KG BAG           100 KG BAG                                                                | No. of Bags<br>15<br>541              | 0ty<br>750<br>54100                                              | Lot Status<br>Approved<br>Approved             | Reset  |
| Transactions     Bid Creation     Bid Creation     Bid Declatration     Generate Invoice     Outory Auction     Outory Auction     Outside Mand Sale Entr     Sale Agreement | Select           | Lots to Creat<br>Create Bids<br>Lot Code<br>22-20160330-14<br>22-20160329-26<br>22-20160329-21                   | e Bid<br>Tr Detech<br>Setter Name<br>DEVJYOT<br>OM<br>MB-R               | Q. Aq<br>KA<br>KA<br>KA      | gent<br>AUSTUBH J D<br>AUSTUBH J D<br>AUSTUBH J D      | Commodity<br>TUR<br>TUR<br>TUR               | Bag Type           50 KG BAG           100 KG BAG           100 KG BAG                                           | No. of Bags<br>15<br>541<br>564       | oty           750           54100           56400                | Lot Status<br>Approved<br>Approved             | Reset  |
| Transections Bid Creation Bid Creation Bid Declar ation Construct Envice Outcry Auction Outcry Auction Outside Mand Sale Entr Sale Agreement                                 | Select           | Lots to Creat<br>Create Bids<br>Lot Code<br>22-20160330-14<br>22-20160329-26<br>22-20160329-21<br>22-20160329-20 | e Bid<br>Tr Detech<br>Seller Name<br>DEV/JYOTI<br>CM<br>MH/R<br>M4J/QESH | Q Ag<br>KA<br>KA<br>KA<br>KA | Q<br>gent<br>AUSTUBH J D<br>AUSTUBH J D<br>AUSTUBH J D | Commodity<br>TUR<br>TUR<br>TUR<br>TUR<br>TUR | Bag Type           50 KG BAG           100 KG BAG           100 KG BAG           100 KG BAG           100 KG BAG | No. of Bags<br>15<br>541<br>564<br>54 | Qty           750           54100           58400           5400 | Lot Status<br>Approved<br>Approved<br>Approved | Reset  |

# (Selection of Lots for creating Bid)

| Browse Favourite | Bid Creat | tion[Wodify]    | ſ         |                           |                         |        |            |             |       |            |       |
|------------------|-----------|-----------------|-----------|---------------------------|-------------------------|--------|------------|-------------|-------|------------|-------|
| Favourites       | ∡ Se      | arch            |           | ⊯ Bid Details             |                         |        |            |             |       |            |       |
| Entry Exit       |           |                 |           | * Bid Type                | 💿 Open 🐑 Close          |        |            |             |       |            |       |
| Lot Operations   |           |                 | Lot       | Auto Assign Winners       | V                       |        | Commod     | ity         |       |            |       |
| Auction/Sale     |           |                 |           | * Minimum Buyers          | 2                       |        | Lot B      | te          | 100   |            |       |
| A Reports        |           |                 |           | Allow Multi-Bid           | V                       |        | Lord       |             |       |            |       |
| Sale Agreement   | Orlert    | 1 - 4 - 4 - 0 4 |           | *Minimum Selling<br>Price | 1                       | 90     |            |             |       | Search F   | leset |
| # Transactions   | Select    | Lots to Creat   | te Bid    | Open Bid Next Day         | 2                       |        |            |             |       |            |       |
| Bid Declatration | •         | Create Bids     | EF 1      | * Start Date              | 30/03/2016 06 33 20 P   |        |            |             |       |            |       |
| Generate Invoice |           |                 |           | * End Date                | 34/03/2016 05:33:35 P 🛱 |        | Q          |             |       |            |       |
| Outcry Auction   | Select    | Lot Code        | Seller Na | * Open Bate               | U04/2016 05 33:53 AM    |        | Bag Type   | No. of Bags | Qty   | Lot Status |       |
| Sale årreement   |           | 22-20160330-14  | DEVJYOT   |                           |                         |        | 50 KG BAG  | 15          | 750   | Approved   |       |
| one rige content |           | 22-20160329-26  | OM        | Extended Date             | 504/2016 08:34:06 PM[0@ |        | 100 KG BAG | 541         | 54100 | Approved   |       |
|                  | (1975)    | 22-20160329-21  | MIHIR     |                           | Save                    | Cancel | 100 KG BAG | 564         | 56400 | Approved   |       |
|                  |           |                 |           |                           |                         |        |            |             |       |            |       |

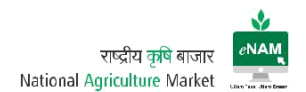

# (Bid Timing Declaration)

#### Current Version: Bid Selection

| MATIONAL AGRICULT                                                | URE MARKET     |                 |           |          |           | on : BILA SPUR | SECRETARY | BILASPUR 🔻   |  |
|------------------------------------------------------------------|----------------|-----------------|-----------|----------|-----------|----------------|-----------|--------------|--|
| Administration   Entry Exit   Lot O  Bid Creation[Modily]        | perations      | Create Bids Vie | w Bids    |          |           |                |           |              |  |
| ⊿ Search                                                         |                |                 |           |          |           |                |           | * Required   |  |
| Lot code                                                         | Trader         | Commodity       |           | Firm Nam | e         |                |           |              |  |
| Seller                                                           | Agent          | * Lot Date      | 26/11/201 |          |           |                |           |              |  |
| Select Lots to Create Bid<br>Select All Deselect All Create Bids | E <del>ç</del> |                 |           |          |           |                |           | Search Reset |  |
| Select Lot Code Seller Name                                      | Agent          | Firm Name       | c         | ommodity | Bag Type  | No. of Bags    | Qty(kg)   | Lot Status   |  |
| 339-20171126-4 ROSHAN                                            |                |                 | R         | ADDY     | 50 KG BAG | 20             | 1000      | Approved     |  |
|                                                                  |                | Ciose           |           |          |           |                |           |              |  |

# Bid Timing Declaration:

| MAN                 | NATIONA               | L AGRICULT       | URE MARK       | ET        |                                                              |                                     |                  | Current Tim | e :13:44 Locatio | on : BILA SPUR | SECRETARY | BILASPUR -   |
|---------------------|-----------------------|------------------|----------------|-----------|--------------------------------------------------------------|-------------------------------------|------------------|-------------|------------------|----------------|-----------|--------------|
| Admini<br>Bid Creat | istration <b>•</b> En | try Exit 🔹 Lot ( | Operations 🔻 2 | Auction • | _                                                            |                                     | -                |             |                  |                |           |              |
| ⊿ Sea               | arch                  | Lot code         |                | Trade     | ▲ Bid Details<br>* Bid Type<br>Auto Assign Winners           | <ul> <li>Oper</li> <li>V</li> </ul> | n 🕟 Close        | Firm Na     | me               |                |           | * Required   |
| Select              | Lots to Creat         | Seller           |                | Ager      | * Minimum Buyers<br>Allow Multi-Bid<br>Minimum Selling Price | 1                                   | 1000             |             |                  |                |           | Search Reset |
| Sele                | ect All Deselect      | All Create Bids  | E9             |           | * Start Time                                                 | 28/11/20                            | 017 01:47:00 P 🚱 |             |                  |                |           |              |
| Select              | Lot Code              | Seller Name      | Agent          |           | * Closing Time                                               | 28/11/20                            | 017 01:48:24 P 🐻 | odity       | Bag Type         | No. of Bags    | Qty(kg)   | Lot Status   |
| V                   | 339-20171126-4        | ROSHAN           |                | _         | * Declaration Time                                           | 26/11/20<br>Save                    | 017 01:50:00 P 🏠 | 63          | 50 KG BAG        | 20             | 1000      | Approved     |
|                     |                       |                  |                |           |                                                              |                                     |                  |             |                  |                |           |              |
|                     |                       |                  |                |           |                                                              |                                     |                  |             |                  |                |           |              |

#### Current Enhancements:

- From and to date selection for Lots is available.
- Lots can be filtered based on Firm Name also.
- Open Bid Next day option is removed.
- 24 Hrs format for bid creation is removed.
- Extended Date option is removed.
- Provision to enter MSP Value.

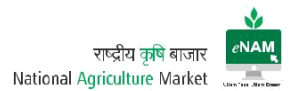

#### Bid Declaration:

Bid declaration is the process occurs only after trader completes Bidding process.

| Module  | Auction                           |
|---------|-----------------------------------|
| Screen  | Bid Declaration                   |
| Users   | Bid Manager                       |
| Purpose | To declare the bids after Trading |
| Updates | YES                               |

Based on the traders bid end timing, declaration will be happened. We can select all the lots and declare the bid.

#### Current Versions:

| NAM               | NAT        | IONAL A        | GRICULTURE       | MARKET       |                |                      |                   |                   |         |         | Current           | Time :13:59 Locatio                                                      | on : BILASPUR  | SECRET      | TARY BILASP   | UR 🗸       |
|-------------------|------------|----------------|------------------|--------------|----------------|----------------------|-------------------|-------------------|---------|---------|-------------------|--------------------------------------------------------------------------|----------------|-------------|---------------|------------|
| Admin<br>Bid Deci | aistration | Entry E        | xit • Lot Operat | ions • Aucti | nmodity        |                      |                   |                   | et Codo |         |                   |                                                                          | Bidding Status | Gamera      |               | * Required |
| Re                | efresh     | Select All     | Deselect All     | Publish Resu | Its Extend Bid | Print Report         | Ę                 |                   |         |         |                   |                                                                          | bidding status | NO BIOS     | Search        | Reset      |
| Select            | Opening [  | Date           | Commodity        |              | Lot Code       | Commodity<br>UOM Qty | Minimum<br>Buyers | Min Bid           | Max Bid | Bidders | Bidding<br>Status | Action                                                                   | Action         |             | Extended Date | Ð          |
|                   | 26-Nov-20  | 17 13:50:00 PM | PADDY            |              | 339-20171126-4 | 10                   | 1                 | 1000<br>Set Close |         | 0       | No Bids           | Extend Bid<br>Select Action<br>Publish Results<br>Extend Bid<br>Exit Bid | 26-Nov-2017 1  | 13:48:24 PM |               |            |

#### Screen: 2

| MAN              | NATIONAL A                         | GRICULTURE MARI        | KET                 |             |               | Current 1    | Time :14:05 Location | n : BILASPUR SECRE       | TARY BILASPUR 🔻 📲       |
|------------------|------------------------------------|------------------------|---------------------|-------------|---------------|--------------|----------------------|--------------------------|-------------------------|
| Admin<br>Bid Dec | nistration   Entry E Iaration[New] | xit 🔹 Lot Operations 👻 | Auction •           |             |               |              |                      |                          |                         |
| * 0              | efresh Select All                  | - 28/11/2017 Co        | Commodity           |             | Lot Code      |              |                      | Bidding Status With Bids | * Required              |
| Select           | Opening Date                       | Commodity              | L Trader Name       | Bid Amt     | Bidder's Rank | Final Status | Action               | End Date                 | Extended Date           |
|                  | 26-Nov-2017 13:50:00 PM            | PADDY                  | PRMOD KUMAR AGRAWAL | 1200        | 1             | H1 💌         | Publish Resu 💌       | 26-Nov-2017 13:48:24 PM  | 26-Nov-2017 14:05:24 PM |
|                  |                                    |                        |                     | lew Reset C | lose          | Save Cancel  | ₽                    |                          |                         |
|                  |                                    |                        |                     |             |               |              |                      |                          |                         |

Bid manager can have this module provision. He can select all the lots and click on publish result. Here have 3 other individual options likes

- Publish Results
- Extend Bid
- Exit Bid

Publish Results can also be done by selecting each lot from row level also. Similarly we can extend the bid if all the traders are not participated in the auction or even in the case of time elapsed.

This process is also called as Winner Announcement.

#### Screen: Bid Extension

| INAM              | NATIONAL A              | GRICULTURE         | MARKET                     |               |                        |         | Current 1         | Time :14:02 Locatio | on : BILASPUR SECF     | RETARY BILASPUR 👻 📷        |
|-------------------|-------------------------|--------------------|----------------------------|---------------|------------------------|---------|-------------------|---------------------|------------------------|----------------------------|
| Admin<br>Bid Deck | aration[New]            | Exit • Lot Operati | ons   Auction   Commodity  |               | Lot Code               |         |                   |                     | Bidding Status No Bids | * Required                 |
| Re                | fresh Select All        | Deselect All       | Publish Results Extend Bid | Print Report  |                        |         |                   |                     |                        |                            |
| Select            | Opening Date            | Commodity          | Lot Code                   | C, Extend Bid | 26/11/2017 02:03:24 PI | Bidders | Bidding<br>Status | Action              | End Date               | Extended Date              |
|                   | 28-Nov-2017 13:50:00 PM | PADDY              | 339-20171128-4             | 1             | Save Cancel            | 0       | No Bids           | Extend Bid          | 26-Nov-2017 13-48-24 F | 54                         |
| in.enam.c         | gov.in/NAM/faces/comn   | non/welcome.jspx#  |                            |               |                        |         |                   |                     |                        | version 1.4(20171122) en 1 |

Bid Extension is possible only when earlier given bid time is elapsed. Till that time lots will be in Trader portal.

#### Exit Bid

If farmer is not satisfied with the price of the commodity, with his willingness we can exit the bid. Also if trader feels that commodity quality is missing then also bids can be Exit. These kinds of exit bids are considered as Goods Return.

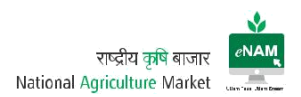

| -                    | NAT                                       | IONAL A          | GRICULTURE       | MARKET       |                |                      |                   |            |         |         | Current           | Time :13:59 Locatio                                        | n : BILA SPUR | SECRE         | TARY BILASP  | UR 🔻      |
|----------------------|-------------------------------------------|------------------|------------------|--------------|----------------|----------------------|-------------------|------------|---------|---------|-------------------|------------------------------------------------------------|---------------|---------------|--------------|-----------|
| Admi<br>Bid Dec<br>4 | nistration<br>laration[Net<br>pening Date | • Entry E<br>•// | xit • Lot Operat | ions • Auct  | nmodity        |                      |                   | L          | ot Code |         |                   |                                                            | Bidding Statu | JS No Bids    | Search       | * Require |
| R                    | efresh                                    | Select All       | Deselect All     | Publish Resu | lts Extend Bid | Print Report         | Ę                 |            |         |         |                   |                                                            |               |               | Search       | Reset     |
| Select               | Opening E                                 | late             | Commodity        |              | Lot Code       | Commodity<br>UOM Qty | Minimum<br>Buyers | Min Bid    | Max Bid | Bidders | Bidding<br>Status | Action                                                     | I Action      |               | Extended Dat | е         |
|                      | 26-Nov-201                                | 7 13:50:00 PM    | PADDY            |              | 339-20171126-4 | 10                   | 1                 | 1000       |         | 0       | No Bids           | Extend Bid                                                 | 26-Nov-2017   | 7 13:48:24 PM |              |           |
|                      |                                           |                  |                  |              |                |                      | New R             | eset Close |         |         |                   | Select Action<br>Publish Results<br>Extend Bid<br>Exit Bid |               |               |              |           |
|                      |                                           |                  |                  |              |                |                      |                   |            |         |         |                   | $\searrow$                                                 |               |               |              |           |

If lot is Exit, it implies that lot does not come in to the loop again.

#### Bid Rejection:

| Module  | Auction                          |
|---------|----------------------------------|
| Screen  | Bid Rejection                    |
| Users   | Bid Manager                      |
| Purpose | To reject the bids after Trading |
| Updates | YES                              |

Bid Rejection is the process where we will reject the bid due to some unsatisfied and technical reasons of both the parties.

If Bid is rejected again it will fall in to Approve for trade screen. If required, we can approve it again and make it to follow in the series.

Screen:

| Rejection/New)                                                                                                    |         |        |                      |                |                   | •              | <ul> <li>Auction •</li> </ul> | erations    | <ul> <li>Lot Op</li> </ul> | Entry Exit | ministration • |
|----------------------------------------------------------------------------------------------------|---------|--------|----------------------|----------------|-------------------|----------------|-------------------------------|-------------|----------------------------|------------|----------------|
| Match @ All @ Any         Any         Commodity         Report           * Bid Declaration Date         2011/2017         Image: Commodity         Commodity         Search         Reset           View ~         Select All         Desclot All         Reject Bid         Image: Commodity         Lot Code         Commodity         Bid Reset           Select All         Desclot All         Reject Bid         Image: Commodity         Lot Code         Commodity         Bid Rate           Select All         Desclot 2017 14 08 40 PM         PADY         335-20171104.         10         1200                                                                                                    |         |        |                      |                |                   |                |                               | n           | A Search                   |            | ejection[New]  |
| * Bid Declaration Date         2011/2017         0 between the second second sec | reduced |        |                      |                | Match 🔘 All 🔘 Any |                |                               |             |                            |            |                |
| Vitv         Bestect All         Reject Bid         Image: Detach         Reject Bid         Image: Detach         Commodity         Lot Code         Commodity         Bid Rate           Select         Bid Declaration Detach         Commodity         Lot Code         Commodity         Bid Rate                                                                                                    |         |        |                      | Commodity      | Lot Code          | 7 B            | ate 20/11/2017                | claration [ | * Bid De                   |            |                |
| View ▼         Select All         Deselect All         Reject Bid         Image: Commodity         Commodity         Bid Rate           Select All         Bid Declaration         F         Commodity         Lot Code         UOM city         Bid Rate           Image: Commodity         Select All         Select All         PADDY         336-201711264         10         1200                                                                                                    | Reset   | Search |                      |                |                   |                |                               |             |                            |            |                |
| Select         Bid Declaration Date         Commodity         Lot Code         Commodity         Bid Rate           I/2         26-I/02-2017 14/06/40 PM         PADDY         335-20171126-4         10         1200                                                                                                    |         |        |                      |                | Detach.           | All Reject Bid | Deselect All                  | Select Al   | View •                     |            |                |
| 26-Nov-2017 14:06:40 PM PADDY 339-20171126-4 10 1200                                                                                                    | te      | Bid R  | Commodity<br>UOM Qty | Lot Code       | Commodity         | ntion Date     | Bid Declaratio                |             | Select                     |            |                |
|                                                                                                    |         | 120    | 10                   | 339-20171126-4 | PADDY             | 14:06:40 PM    | 26-Nov-2017 14:               |             |                            |            |                |
|                                                                                                    |         |        |                      |                |                   |                |                               |             |                            |            |                |

We can select lot based on date and commodity filter and can click on reject bid.

# Sale Agreement:

| Module  | Auction                                        |
|---------|------------------------------------------------|
| Screen  | Sale Agreement                                 |
| Users   | Bid Manager / DEO / Mandi Analyst              |
| Purpose | To generate Sale Agreement as per the bid rate |
| Updates | YES                                            |

After bid is declared and winner is announced, need to generate Sale Agreement.

#### Earlier

| NATIONAL AGE                                     | RICULTU  | RE MARKE                  | ļ.              |          |                    |             |                 |                    | Local             |      |    |
|--------------------------------------------------|----------|---------------------------|-----------------|----------|--------------------|-------------|-----------------|--------------------|-------------------|------|----|
| se Favourite                                     | Sale Agr | eement[New]               |                 |          |                    |             |                 |                    |                   |      |    |
| taken with an                                    | 🦼 Sale   | e Agreement               |                 |          |                    |             |                 |                    |                   |      | ŕ  |
| ▼ ★ Favourites >>                                |          | Ag                        | reement Type    | e-Trade  | ▼ s                | eller Type  | Farmer          | Selle              | MILIND S BURANGE  |      |    |
| try Exit<br>t Operations                         |          |                           | Trader          | NECLTRD2 |                    | Lot Code    | 22-20160319-2   | Commodi            | by TUR            |      |    |
| ction/Sale                                       |          |                           | Appr. Wt in Kg  |          | 750                | * Rate/Qtl. | 4500            | 00 Net Wt.C        | t                 | 7.5  |    |
| Transactions                                     |          | ,                         | ictual ₩t.in Kg |          | 750.00             | * Tax       | APMC FEES       | Q Bag Typ          | e 30 KG BAG       | Q    |    |
| Bid Creation<br>Bid Declaration                  |          |                           | No. Of Bags     |          | 25                 | Net Amt.    | 33760           | 00 Total Amt. to b | e 413             | 57.5 | =  |
| Generate Invoice<br>Settlement<br>Outcry Auction | ' ∡ Sale | e Agreement<br>• 🖃 Detach |                 |          |                    |             |                 |                    |                   |      |    |
| Reports                                          | Sr. No.  | Component                 |                 | Amount   | Amount Calculated  | Type Per    | cent Incl./Excl | Party Type         | Party Name        |      |    |
|                                                  | Ť        | APMC FEE                  |                 | 876      | Fixed Percent Wise | 7 2         | Exclusive       | APMC               | - GUJARAT         | (    | ۹, |
|                                                  | 2        | COMMISSION AGE            | ίτ I.           | 337.5    | Fixed Percent Wise | - I         | Exclusive       | Commission Age     | * KAUSTUBH J ĎANI | (    | ۹  |
|                                                  | 3        | WEIGHMENT                 |                 | 45       | Per Bag            | - 0         | Exclusive       | Weighman           | •                 | (    | ٩  |
|                                                  | 4        | SALES TAX                 |                 | 4050     | Fixed Percent Wise | - 12        | Exclusive       | 00VT               | *]                |      |    |
|                                                  |          |                           |                 |          |                    |             |                 |                    |                   |      |    |

#### Current Version:

| NAM  | NATIONAL AGRICUI              | TURE                     | MARKET                   |                                |                    |            |              |           |             | ADONI ENAM ADMIN |
|------|-------------------------------|--------------------------|--------------------------|--------------------------------|--------------------|------------|--------------|-----------|-------------|------------------|
| =    |                               |                          |                          |                                |                    |            |              |           |             |                  |
| lmi  | inistration 🔻 Entry Exit 👻 Lo | t Operatio               | ons • Auction •          |                                |                    |            |              |           |             |                  |
| e Ag | reement[New]                  |                          |                          |                                |                    |            |              |           |             |                  |
| Sal  | le Agreement                  |                          |                          |                                |                    |            |              |           |             |                  |
|      | * Agreement                   | Type One to              | One v                    | Seller Type                    | Farmer             | Ŧ          | * Seller     | Seller    | Q,          |                  |
|      | * TI                          | ader Trader              | ٩                        | Firm Name                      | Firm Name          | *          | Lot Code     | Lot Code  | Q           |                  |
|      | Comm                          | odity Comm               | odity                    | Appr. Wt in Kg                 | Appr. W            | t in Kg    | Rate/Qtl.    |           | Rate/Qtl.   |                  |
|      | Net V                         | Net Wt.Qtl Net Wt.Qtl Ka |                          | Actual W                       | t.in Kg <b>Fee</b> | Category   | Fee Category | ٩         |             |                  |
|      | Bag                           | Type Bag Ty              | pe Q                     | No. Of Bags                    | No. Of             | f Bags Net | Amt. (Rs.)   |           | Net Amt.    |                  |
|      |                               |                          |                          |                                |                    | Gros       | s Payable    | Gn        | oss Payable |                  |
|      |                               | Genera                   | e Sale Bill              |                                | MSP Sale           | Not Day    | (Rs.)        |           | Net Develop |                  |
|      |                               | Genera                   |                          |                                | insi sule          | Net Pay    | able (Ks.)   |           | Net Payable |                  |
| Fee  | e Component Details           |                          |                          |                                |                    |            |              |           |             |                  |
|      |                               |                          |                          |                                |                    |            |              |           |             |                  |
|      | Component A                   | mount (Rs.)              | Deducted<br>Amount (Rs.) | Calculated A<br>Amount (Rs.) T | mount Calculated   | Percent    | Incl./Excl   | Party Typ | be          | Party Name       |
| data | a to display                  |                          |                          | ()                             |                    |            |              |           |             |                  |
| oun  | a to display.                 |                          |                          |                                |                    |            |              |           |             |                  |

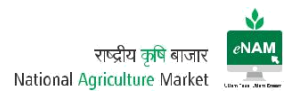

For generation Sale Agreement there are few important things to be noticed.

- Farmer / Trader / CA details verification.
- Selection of Agreement Type. (One to One / eTrade)
- Selection of Fee Category as per the traded commodity
- Selection of Bag type and Weighment

Current Enhancements:

- If the agreement type is One to One, there is a provision to mark MSP Sale.
- We can directly generate SB by checking the Check Box in this screen.
- Sale Agreement generation frequency has been reduced to 5 days.
   5-day gap commences from Bid winner date

Sale Agreement report can be taken print and given to Farmer / Trader.

Sample Sale Agreement: Sale Bill

| 意                       | ٩                       | NATIONAL AG |        | JRE MARKE     | т            |      |                |         | <b>∳</b><br>⊲NAMĮ |                |
|-------------------------|-------------------------|-------------|--------|---------------|--------------|------|----------------|---------|-------------------|----------------|
| downed tob              |                         | SALE        | AGREEN | IENT          |              |      |                |         |                   |                |
| Agreement No            | 20170335311600          | 00004       |        | Agreement D   | ate 20/03/20 | 17   | 13.06.45       |         |                   |                |
| Trade Type              | eTrade                  |             |        | Trader Name   | e Vinay Pr   | asa  | d - Jaysaibaba | Fruit ( | Company           |                |
| Commision Agent         |                         |             |        |               |              |      |                |         |                   |                |
|                         |                         |             |        | Trader Licen  | se No 411    |      |                |         |                   |                |
|                         |                         |             |        | Seller Name   | Suresh M     | fah  | to             |         |                   |                |
| Commision Agent License | No                      |             |        | Seller Addres | s Koderma    | I    |                |         |                   |                |
| Commodity               | LOT Code                | Bag Ty      | pe     | No of Bags    | Rate         |      | Weight in Qu   | intal   | A                 | Total<br>mount |
| Cabbage                 | 353-20170320-3          | 50 KG BAG   |        | 5             | 540.00       |      |                | 2.400   | 0                 | 1296.00        |
| Commodity Drize         | . 12                    | 05.00       | [      | Commodit      | u Price      | _    |                |         | 1208.00           |                |
| Collinioutly File       |                         | Amt After   |        | Commodit      | y i noe      | Т    | Base           | 1       | TDS               | Amt After      |
| Component               | t & Per (%)             | Deduction   |        | Component 8   | Per (%)      |      | Amt            | %       | Amt               | Deduction      |
|                         |                         |             | APMC F | EE OTHERS     |              | (+)  | 0.00           |         | 0.00              | 0.00           |
| Compon                  | ent Total (Inclusive)   | 0.00        |        |               | Component To | otal | l (Exclusive)  |         | 0.00              | 0.00           |
| Net Amount Payab        | ole to Seller : 1296.00 |             |        | ,             | Total Amount | Pa   | nyable by T    | rade    | r: 1296           | .00            |
| Seller Sign             | ature                   | CA Sign     | ature  |               | Trader       | Sig  | gnature        |         |                   |                |
|                         |                         |             |        |               |              |      |                |         |                   |                |

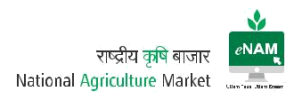

# Sale Bill:

| Module  | Auction                                   |
|---------|-------------------------------------------|
| Screen  | Sale Bill                                 |
| Users   | Bid Manager / DEO / Mandi Analyst         |
| Purpose | To generate Sale Bill as per the bid rate |
| Updates | YES                                       |

Sale bill is also called as Invoice. This can be generated by selecting specific data and by checking the Check box named as Print Invoice.

#### Earlier Versions:

| ★ Favourites                                                                 | »  | ⊿ Search         | n               |                |               | h        | fatch 💿 All 🖱 Any       |               | Advanced            |
|------------------------------------------------------------------------------|----|------------------|-----------------|----------------|---------------|----------|-------------------------|---------------|---------------------|
| <ul> <li>Entry Exit</li> <li>Lot Operations</li> <li>Auction/Sale</li> </ul> |    |                  |                 |                | Agreement No. |          | Seller ID               |               | Search Reset        |
| Transactions<br>Bid Creation                                                 |    | 🔺 Genera         | ate Invoice     |                |               |          |                         |               |                     |
| Bid Declaration                                                              |    | •                | Detach          |                |               |          |                         |               |                     |
| Sale Agreement                                                               | 11 | Agreemen<br>Type | t Agreement No. | Lot Code       | Seller Type   | Trader   | Commodity               | Other Details | Generate<br>Invoice |
| Generate Invoice<br>Settlement                                               | 1  | e-Trade          | 74              | 22-20160319-2  | Farmer        | NFCLTRD2 | TUR                     | Other Details |                     |
| Outory Auction                                                               |    | e-Trade          | 73              | 22-20160319-2  | Farmer        | NFCLTRD2 | TUR                     | Other Details |                     |
| керогтя                                                                      |    | e-Trade          | 72              | 22-20160401-16 | Farmer        | NFCLTRD2 | TUR                     | Other Details | Print               |
|                                                                              |    | e-Trade          | 71              | 22-20160319-1  | Farmer        | NFCLTRD1 | TUR                     | Other Details |                     |
|                                                                              |    | e-Trade          | 70              | 22-20160331-9  | Farmer        | NFCLTRD2 | MOONG WHOLE(GREEN GRAM) | Other Details | Print               |
|                                                                              |    | One to One       | 69              | 22-20160322-4  | Farmer        | TRDIDAR  | TUR                     | Other Details | Print               |
|                                                                              |    | e-Trade          | 67              | 22-20160319-2  | Farmer        | NFCLTRD2 | TUR                     | Other Details | E                   |
|                                                                              |    |                  |                 |                |               |          |                         |               |                     |

## Current Version:

| NATIC           | NAL AGRICUL      | TURE MARKE       | T              |                    |              |           | Cum           | ent Time :16:17 Location : BILASPUR | SECRETARY BILA SPUR 🔻 💼 |
|-----------------|------------------|------------------|----------------|--------------------|--------------|-----------|---------------|-------------------------------------|-------------------------|
| dministration - | Entry Exit + Lot | t Operations • A | uction •       |                    |              |           |               |                                     |                         |
| Sale Bill       | Print Sale Bill  |                  |                |                    |              |           |               |                                     |                         |
|                 |                  |                  | Agreement Date | 28-11-2017 👸 Agree | Search Reset | Lot Code  |               | N                                   |                         |
| 🖌 Generate Sal  | e Bill           |                  |                |                    |              |           |               | 1/2                                 |                         |
| Agreement Type  | Agreement No.    | Lot Code         | Seller Type    | Trader             | Firm Name    | Commodity | Trade Details | Print Invoice                       |                         |
|                 |                  |                  |                |                    | $\otimes$    |           |               |                                     |                         |
|                 |                  |                  |                |                    | Reset Close  |           |               |                                     |                         |

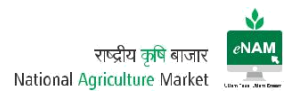

Current Enhancements:

- Searching the lot based on Agreement Date & Lot Code.
- Print Sale Bill separate tab has been provided.
- Can see the trade details from the trade details button against each lot.

#### 6. Trader Portal

| Module  | Trader Portal                         |
|---------|---------------------------------------|
| Screen  | Trader Dashboard                      |
| Users   | Trader                                |
| Purpose | To do the trade and check the reports |
| Updates | YES                                   |

Trader is considered as one of the important Stake Holder of the Project. Trader will be assigned with a dedicated User-id and Password which should be confidential.

# Earlier Version: Dashboard

| NAT                                    | IONAL AGRI                | ICUI TURE N  | JARKET   |                                                                                                   |                                             |                             |     | Current Time :21:24 Location : KARN/                                  | AL LALIT GOYA |
|----------------------------------------|---------------------------|--------------|----------|---------------------------------------------------------------------------------------------------|---------------------------------------------|-----------------------------|-----|-----------------------------------------------------------------------|---------------|
|                                        |                           | COLLIGITE I  |          |                                                                                                   |                                             |                             |     |                                                                       |               |
|                                        |                           |              |          | DashBoard New F                                                                                   | Bid Listing M                               | y Biding History            | 1   |                                                                       |               |
|                                        |                           |              |          |                                                                                                   |                                             |                             |     | Sec. 1                                                                |               |
| Commo                                  | шту                       |              |          | Trade                                                                                             |                                             |                             |     | Permits                                                               |               |
| Commodit                               | Y                         | Latest Bid \ | /alue    |                                                                                                   |                                             |                             |     | Permits Issued: 0 (Click Here to View                                 | w Permits)    |
| WHEAT                                  |                           | 109          |          |                                                                                                   |                                             |                             |     | Permits Requested : 0                                                 |               |
|                                        |                           |              |          | 100.0                                                                                             |                                             | Cancelled<br>Agreement      | Ĺĸ  |                                                                       |               |
| Outery//                               | suction Won               |              |          | Pending Amount : 136                                                                              | 5999.25                                     | Cancelled<br>Agreement      | Lu  | Security Deposit Details                                              |               |
| Outcry/A<br>Auction<br>Type            | Luction Won               | Commodity    | Bid Rate | Pending Amount : 136<br>Invoice                                                                   | %                                           | Cancelled<br>Agreement      | Lee | Security Deposit Details<br>Trade Limit                               |               |
| Outcry/A<br>Auction<br>Type<br>eTender | Lot Code                  | Commodity    | Bid Rate | Pending Amount : 136<br>Invoice<br>INV20160600000000003                                           | *<br>5999.25<br>Date<br>13/06/2016          | Amount<br>13799.25          | Pay | Security Deposit Details<br>Trade Limit<br>0<br>Security Deposit      |               |
| Outcry/A<br>Auction<br>Type<br>eTender | Lot Code<br>53-20160613-2 | Commodity    | Bid Rate | Pending Amount : 136           Invoice           INV201606000000003           INV2016060000000002 | 5999.25<br>Date<br>13/06/2016<br>06/06/2016 | Amount<br>13799.25<br>31400 | Pay | Security Deposit Details<br>Trade Limit<br>0<br>Security Deposit<br>0 |               |

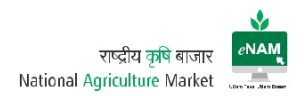

# Earlier Version: Bid Listing

| Bids Listing<br>Refresh | ach          |                       |                                  |                                          |                                                   |                                                                    |                                                                  |                                                               |                                                                               |                                                                                      |
|-------------------------|--------------|-----------------------|----------------------------------|------------------------------------------|---------------------------------------------------|--------------------------------------------------------------------|------------------------------------------------------------------|---------------------------------------------------------------|-------------------------------------------------------------------------------|--------------------------------------------------------------------------------------|
|                         |              |                       |                                  |                                          |                                                   |                                                                    |                                                                  |                                                               |                                                                               |                                                                                      |
| odity Lot Co            | ode Agent    | Commod<br>UOM<br>Qty  | Min Bid                          | Last <mark>B</mark> id                   | My Bid                                            | New Bid                                                            | Bid                                                              | Certificate                                                   | Seller                                                                        | v                                                                                    |
|                         |              |                       |                                  |                                          |                                                   |                                                                    |                                                                  |                                                               |                                                                               |                                                                                      |
|                         |              |                       |                                  |                                          |                                                   |                                                                    |                                                                  |                                                               |                                                                               |                                                                                      |
|                         | odity Lot Co | todity Lot Code Agent | nodity Lot Code Agent UOM<br>Qty | rodity Lot Code Agent UOM Min Bid<br>Qty | rodity Lot Code Agent UOM Min Bid Last Bid<br>Qty | rodity Lot Code Agent Commod<br>UOM Min Bid Last Bid My Bid<br>Qty | rodity Lot Code Agent UOM Min Bid Last Bid My Bid New Bid<br>Qty | rodity Lot Code Agent UOM Min Bid Last Bid My Bid New Bid Bid | rodity Lot Code Agent UOM Min Bid Last Bid My Bid New Bid Bid Certificate Qty | rodity Lot Code Agent UOM Qty Nin Bid Last Bid My Bid New Bid Bid Certificate Seller |

# Earlier Version: (Bidding Screen)

| My Prefered Co | mmodity Bids Listina |               |                      |         |          |        |         |     |             |                         |                         |                   |               |
|----------------|----------------------|---------------|----------------------|---------|----------|--------|---------|-----|-------------|-------------------------|-------------------------|-------------------|---------------|
| ▼ Refresh      | g Detach             |               |                      |         |          |        |         |     |             |                         |                         |                   |               |
| РМС            | Commodity            | Lot Code      | Commod<br>UOM<br>Qty | Min Bid | Last Bid | My Bid | New Bid | Bid | Certificate | Start Date              | End Date                | Re-Bid<br>Allowed | Extended Date |
| ELANGANA       | MOONG WHOLE(GREE     | 28-20160330-1 | 10                   | 180     | 300      | 300    | Bid Amt | Bid | Show        | 30-Mar-2016 20:11:48 PM | 30-Mar-2016 20:17:48 PM | Yes               |               |
|                |                      | <u>-</u>      | -                    |         |          | 111    |         |     |             |                         |                         |                   |               |

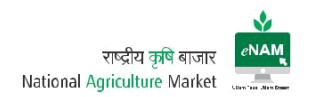

# Current Version: Dash board

|                        |      |          | DashBoard   | Bid Listing    | My Biding History | Bank Details Repo | ts     |                    |                         |        |
|------------------------|------|----------|-------------|----------------|-------------------|-------------------|--------|--------------------|-------------------------|--------|
|                        |      |          |             | Please refresh | to View Dashboar  | d Related Data    |        |                    |                         |        |
|                        |      | * Date   | 10          | Lot Code       |                   | Invoice No.       |        |                    |                         |        |
|                        |      |          |             |                | Q Search          |                   |        |                    |                         |        |
| Pending Invoi          | ices |          |             |                |                   |                   |        |                    |                         |        |
| Invoice                | Date | Lot Code | Seller Name |                | Agent Name        |                   | Amount |                    |                         |        |
|                        |      |          |             |                |                   |                   |        |                    |                         |        |
|                        |      |          |             |                |                   |                   |        |                    |                         |        |
| Commodity              |      |          | Trade       |                |                   |                   | Permit |                    |                         |        |
| Commodity<br>Commodity |      |          | Trade       |                |                   |                   | Permit | Permits Issued : 0 | (Click Here to View Per | rmits) |

# Current Version: Current Bid Listing

| NATIONAL AG           | RICULTURE MARKET                                                                                |                                                           | Current Time :3:06 Location : KURUD | VINAY CHANDRAKAR 👻 🔋 |
|-----------------------|-------------------------------------------------------------------------------------------------|-----------------------------------------------------------|-------------------------------------|----------------------|
|                       | DashBoard Bid Listing My New Bid Listing                                                        | Biding History Bank Details Reports Preferred Commodities |                                     | A                    |
| Preferred Commodities | All Commodities                                                                                 | My Preferred Commodities                                  |                                     |                      |
|                       | PADDY BFT-5204<br>PADDY IGK VR-1<br>PADDY IGK VR-2<br>PADDY-1008<br>PADDY-1164<br>PADDY-MTU1001 | PADDY-MTU 1010<br>SWARNA PADDY                            |                                     |                      |
|                       |                                                                                                 | >                                                         |                                     |                      |
|                       |                                                                                                 | <<br>«                                                    |                                     |                      |
|                       |                                                                                                 |                                                           |                                     |                      |
|                       |                                                                                                 |                                                           |                                     |                      |

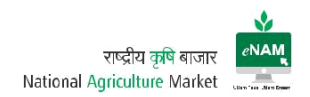

# Current Version: Bidding

| άνι<br>Ανι        | NATIO    | NAL AGRICUL | TURE MAR   | KET                                   |                     |                 |                 | Cur | rent Time :3:13 I | ocation : KURUD | VINAY CHANDRAKAR |  |
|-------------------|----------|-------------|------------|---------------------------------------|---------------------|-----------------|-----------------|-----|-------------------|-----------------|------------------|--|
|                   |          |             |            | DashBoard Bi                          | d Listing My Biding | History Bank    | Details Reports |     |                   |                 |                  |  |
|                   |          |             |            | N                                     | lew Bid Listing Pre | erred Commoditi | es              |     |                   |                 |                  |  |
| APMC              | KURUD    | Ŧ           | Agent      | All                                   | Comm                | All             |                 | •   | Search            | D               |                  |  |
| Lot Code          |          |             | Seller     |                                       | Vi                  | lage            |                 |     |                   |                 |                  |  |
| View ▼<br>Commodi | Show Co  | Lot Code    | Submit All | Detach<br>No.of<br>Bags<br>Qty<br>Min | Bid Last Bid        | My Bid          | New Bid         | Bid | Seller            | Start Date      | End Date         |  |
| No data to        | display. |             |            |                                       |                     |                 |                 |     |                   | _               | ,                |  |
| Columns           | Hidden   | 6           |            |                                       |                     |                 |                 |     |                   |                 |                  |  |
|                   |          |             |            |                                       |                     |                 |                 |     |                   |                 |                  |  |
|                   |          |             |            |                                       |                     |                 |                 |     |                   |                 |                  |  |

# Current Version: Bidding History

| ← → C         | (i) www.enam.gov | v.in/NAM/faces/comm | on/welcome.jspx |               |                |                |              |              |                        | ণ ★ 💩 🚺            | : |
|---------------|------------------|---------------------|-----------------|---------------|----------------|----------------|--------------|--------------|------------------------|--------------------|---|
| -NAM          | NATIONAL         | AGRICULTUR          | E MARKET        |               |                |                |              | Current Time | :3:15 Location : KURUD | VINAY CHANDRAKAR 🔻 |   |
|               |                  | •                   |                 | DashBoard Bid | I Listing My B | Biding History | Bank Details | Reports      |                        |                    |   |
| View <b>v</b> | Export To Excel  | From Date           | 10/01/2018      | Ū             | Date           | 0/01/2018      | E            | Search       |                        |                    |   |
| APMC          |                  | (                   | Commodity       |               |                | Lot Code       | Qty          | Bid Date     | Bid Amt                |                    |   |
| No data to    | display.         |                     |                 |               |                |                |              |              |                        |                    |   |
|               |                  |                     |                 |               |                |                |              |              |                        |                    |   |
|               |                  |                     |                 |               |                |                |              |              |                        |                    |   |
|               |                  |                     |                 |               |                |                |              |              |                        |                    |   |
|               |                  |                     |                 |               |                |                |              |              |                        | $\triangleright$   |   |

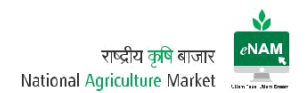

#### Current Version: Bank Details

| ← → C () www.enam.gov.in/NAM/faces/common/welcome.jspx |                                                           | Attings .                           | প ★ 🙆 🖪 🗄            |
|--------------------------------------------------------|-----------------------------------------------------------|-------------------------------------|----------------------|
| MATIONAL AGRICULTURE MARKET                            |                                                           | Current Time :3:18 Location : KURUD | VINAY CHANDRAKAR 👻 📖 |
| Dashi                                                  | icoard Bid Listing My Biding History Bank Details Reports |                                     |                      |
| Ye                                                     | our Account Must be RTGS/NEFT enabled.                    |                                     |                      |
|                                                        | Select 💽 Agree 🔘 Disagree                                 |                                     |                      |
| Thank                                                  | You For Bank Details Confirmat                            | ion.                                |                      |
| Agent/Trader Name                                      | VINAY CHANDRAKAR Bank Acc No                              | 30377063093                         |                      |
| Company Name                                           | ATUL RICE MILL BHUSRENGA                                  | SBIN0010831                         |                      |
| Contact Number                                         | 9893219330 Adhar Card No                                  |                                     |                      |
| Email ID                                               | Pan No                                                    | ABZPC3840L                          |                      |
| Bank Name                                              | SBI KURUD                                                 |                                     |                      |

#### Current Version: Reports

| - $ ightarrow$ C 🛈 www.enam.gov.in/NAM/faces/common/welcome.jspx |                                                              | ণ ★ 🙆                                                |
|------------------------------------------------------------------|--------------------------------------------------------------|------------------------------------------------------|
|                                                                  |                                                              | Current Time :3:19 Location : KURUD VINAY CHANDRAKAR |
|                                                                  | DashBoard Bid Listing My Biding History Bank Details Reports |                                                      |
|                                                                  | Output Type PDF •                                            |                                                      |
|                                                                  | From Date                                                    |                                                      |
| State CHHATTISGARH                                               | Q APMC KURUD Q                                               | <u>b</u> r                                           |
|                                                                  |                                                              | -•                                                   |
|                                                                  | 1. Trader Wise Bid Opening Winner List                       |                                                      |
|                                                                  | 2. Trader Lot Details                                        |                                                      |
|                                                                  | 3. Sale Agreement                                            |                                                      |
|                                                                  | 4. Sale Bill                                                 |                                                      |
|                                                                  |                                                              |                                                      |
| Paid Invoices                                                    |                                                              |                                                      |
| Invoice Date Lot Co                                              | de Seller Name Agent Name                                    | Amount                                               |
| No data to display.                                              |                                                              |                                                      |
|                                                                  |                                                              |                                                      |

Current Enhancements:

- In dashboard Date, Commodity & Lot Code search is available.
- In Bid Listing > Add to preferred commodities based on the need is provided.

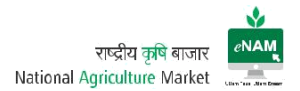

- In Current Bid Listing Commodity name, Lot Code & Seller information is observed.
- Separated dashboard to check the Bidding History of the trader is available.
- In bidding screen cutoff time is seen.
- Bank details are available to check and confirm for the process of Online Payments.
- Basic reports are available for the trader for analysis.

#### 6. Commission Agent Portal:

| Module  | Commission Agent Portal               |
|---------|---------------------------------------|
| Screen  | Trader Dashboard                      |
| Users   | Trader                                |
| Purpose | To do the trade and check the reports |
| Updates | YES                                   |

Commission agent is also a key stake holder in this project. In few states CA plays both the roles as Trader & Commission Agents.

They also have dedicated User-ID and Password through which he can login the portal for his activities.

#### Screen: Dashboard

| NAT                 | IONAL AGRI  | CULTURE I | MARKET | Г                          |                       |                |              |         | Current Time :3:42  | Location : NIZAMAB | AD I     | K PAVAN KUMAR | • |
|---------------------|-------------|-----------|--------|----------------------------|-----------------------|----------------|--------------|---------|---------------------|--------------------|----------|---------------|---|
|                     |             |           | Das    | shBoard Lot<br>* Date 11/0 | s Pending For Consent | Lots Consented | Bank Details | Reports | 3                   |                    |          |               |   |
| Commodity Arr       | ival        |           | ×      | Weighm                     | ent                   |                |              |         | Bid Rate Detail     | is                 |          |               |   |
| Commodity           | Farmer Name | Lot Code  | Qty.   | Commodit                   | у                     | Lot Code       | Qty.         |         | Commodity           | Lot Code E         | Bid Rate | Trader Name   | Q |
| No data to display. |             |           |        | No data to                 | display.              |                |              |         | No data to display. |                    |          |               | Þ |
|                     |             |           | L.     | à.                         |                       |                |              |         |                     |                    |          |               |   |

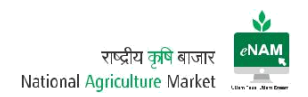

| O www.enam.gov.in/NAM/faces/common/we | elcome.jspx    |                      |                |                 |                  |                    |               | ۵۰ ★ 🗠 ا        |
|---------------------------------------|----------------|----------------------|----------------|-----------------|------------------|--------------------|---------------|-----------------|
| NATIONAL AGRICULTURE N                | IARKET         |                      |                |                 | Current T        | ime :3:43 Location | 1 : NIZAMABAD | K PAVAN KUMAR 🔻 |
|                                       | DashBoard      | Lots Pending For Co  | nsent Lots Con | ented Bank Deta | ils Reports      |                    |               |                 |
|                                       | View 👻 Cli     | ck Here to Consent L | ots 📄 Detacl   |                 |                  |                    |               |                 |
|                                       | Lot Code       | Commodity            | Bag Type       | No of Bags      | Lot Weight in Kg | Lot Weight in Qtl  | Lot Rate      | Consent Status  |
|                                       | 30-20170213-5  | TURMERIC FING        | 65 KG BAG      | 2               | 130              | 1.3                | 6200          |                 |
|                                       | 30-20170213-4  | TURMERIC FING        | 65 KG BAG      | 18              | 1170             | 11.7               | 7189          |                 |
|                                       | 30-20170213-3  | TURMERIC BULB        | 70 KG BAG      | 10              | 700              | 7                  | 5207          |                 |
|                                       | 30-20170213-2  | TURMERIC FING        | 65 KG BAG      | 1               | 65               | 0.65               | 6300          |                 |
|                                       | 30-20170213-1  | TURMERIC FING        | 65 KG BAG      | 20              | 1300             | 13                 | 6520          |                 |
|                                       | 30-20170213-12 | TURMERIC CHU         | 65 KG BAG      | 1               | 65               | 0.65               | 5420          |                 |
|                                       | 30-20170213-11 | TURMERIC BULB        | 70 KG BAG      | 7               | 490              | 4.9                | 5207          |                 |
|                                       | 30-20170213-10 | TURMERIC FING        | 65 KG BAG      | 12              | 780              | 7.8                | 6766          |                 |
|                                       | 30-20170213-9  | TURMERIC FING        | 65 KG BAG      | 9               | 585              | 5.85               | 6370          |                 |
|                                       | 30-20170213-8  | TURMERIC BULB        | 70 KG BAG      | 11              | 770              | 7.7                | 5007          |                 |
|                                       | 30-20170213-7  | TURMERIC BULB        | 70 KG BAG      | 12              | 840              | 8.4                | 5316          |                 |
|                                       | 30-20170213-6  | TURMERIC FING        | 65 KG BAG      | 12              | 780              | 7.8                | 7070          |                 |
|                                       | 30-20170213-18 | TURMERIC CHU         | 65 KG BAG      | 1               | 65               | 0.65               | 6666          |                 |

# Screen: Lots Pending for Consent

# Screen: Lots Consented

| $m{\leftarrow}  ightarrow {m{C}}$ ( ) www.enam.gov.in/NAM/faces/common/weld | ome.jspx                                               |                                             | ल 🛨 💩 🛄 🗄          |
|-----------------------------------------------------------------------------|--------------------------------------------------------|---------------------------------------------|--------------------|
| 🙇 NATIONAL AGRICULTURE MA                                                   | RKET                                                   | Current Time :3:44 Location : NIZAMABAD     | K PAVAN KUMAR 🔻 📖  |
|                                                                             |                                                        |                                             |                    |
|                                                                             | DashBoard Lots Pending For Consent Lots Consented Bank | Details Reports                             |                    |
|                                                                             | * From Date 13/01/2018 to To Date 13/01/2018           | Co Refresh                                  |                    |
| Δ                                                                           | View 🔻 👜 Detach                                        |                                             |                    |
| n)                                                                          | Lot Code Commodity Bag Type No of Bags                 | Lot Weight in Kg Lot Weight in Qtl Lot Rate | Consent Status Con |
|                                                                             | No data to display.                                    |                                             |                    |
|                                                                             |                                                        |                                             |                    |
| •                                                                           |                                                        |                                             | ł                  |
|                                                                             |                                                        |                                             |                    |
|                                                                             |                                                        |                                             |                    |
|                                                                             |                                                        |                                             |                    |
|                                                                             |                                                        |                                             |                    |

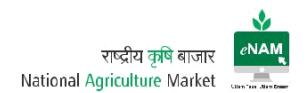

# Screen: Bank Details

| -NAM                                    | NATIONAL AGRICULTURE MARKET |                          |                             | Current Time :3:45 Location : NIZAMABAD | K PAVAN KUMAR 🔻 |  |  |  |  |
|-----------------------------------------|-----------------------------|--------------------------|-----------------------------|-----------------------------------------|-----------------|--|--|--|--|
|                                         | DashBoard                   | Lots Pending For Consent | Lots Consented Bank Details | Reports                                 |                 |  |  |  |  |
| Your Account Must be RTGS/NEFT enabled. |                             |                          |                             |                                         |                 |  |  |  |  |
|                                         | Select 💽 Agree 💿 Disagree   |                          |                             |                                         |                 |  |  |  |  |
|                                         | Thank                       | You For Ban              | k Details Confirma          | ition.                                  |                 |  |  |  |  |
|                                         | Agent/Trader Name           | K PAVAN KUMAR            | Bank Acc N                  | No.                                     |                 |  |  |  |  |
|                                         | Company Name                | LALITHA TRADERS          | IF\$C Co                    | de                                      |                 |  |  |  |  |
|                                         | Contact Number              | 9885843373               | Adhar Card N                | No.                                     |                 |  |  |  |  |
|                                         | Email ID                    |                          | Pan N                       | No.                                     |                 |  |  |  |  |
|                                         | Bank Name                   |                          |                             |                                         |                 |  |  |  |  |
|                                         |                             |                          |                             |                                         |                 |  |  |  |  |

#### Screen: Reports

| ${f \leftarrow} \ {f  ightarrow} \ {f C}$ ( ) www.enam.gov.in/NAM/faces/common/welcome.jspx |                                                         |                                         | 아 ★ 🙆 📕 🗄         |
|---------------------------------------------------------------------------------------------|---------------------------------------------------------|-----------------------------------------|-------------------|
| MATIONAL AGRICULTURE MARKET                                                                 |                                                         | Current Time :3:46 Location : NIZAMABAD | K PAVAN KUMAR 🔻 📖 |
|                                                                                             |                                                         | _                                       |                   |
| DashBoard Lo                                                                                | ts Pending For Consent Lots Consented Bank Details Repo | orts                                    |                   |
|                                                                                             | Output Type PDF 🔹                                       |                                         |                   |
| * From Date 13/01                                                                           | /2018 to 13/01/2018                                     | Ē                                       |                   |
|                                                                                             |                                                         |                                         |                   |
|                                                                                             | 1. Commission Agent Wise Bid Opening Winner List        |                                         |                   |
|                                                                                             | 2. Commission Agents Lot After weighment                |                                         |                   |
|                                                                                             | 3. CA Commission                                        |                                         |                   |
|                                                                                             | 4. Farmer Lot Details                                   |                                         |                   |
|                                                                                             | 5. Multi-Farmer Lot Details                             |                                         |                   |
|                                                                                             | 6. Sale Agreement                                       |                                         |                   |
|                                                                                             | 7. Sale Bill                                            |                                         |                   |
|                                                                                             |                                                         |                                         |                   |

CA monitors all the activities related to trade.

Current Enhancements:

• There are no changes in dashboard. Except Bank details and reports everything remains same across.

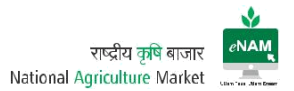

# 7. Payment Integration:

Online Payments facility is available in eNAM. Here trader will complete the bidding process and if he is the winner, then he will initiate the Online Payment process.

Trader can pay the desired amount as per the Sale Agreement to the Farmer through online payments. Payments can happen through 2 ways

- 1. Challan Payment
- 2. Online Payment

Earlier all the end transactions are closed by cash payment. But, now-a-days traders and CA's are showing interest on Online Payment.

If Trader won the bid, he can see the dashboard with the lots ready for the payment.

| GRICULTURE M                    | ARKET      |                |             |                |                                  |         | Current Time :16:24                                            | Location : BILASPUR | PRMOD KUMAR AG |
|---------------------------------|------------|----------------|-------------|----------------|----------------------------------|---------|----------------------------------------------------------------|---------------------|----------------|
|                                 |            |                | DashBoard   | Bid Listing    | My Biding History Bank Details R | Reports |                                                                |                     |                |
|                                 |            | *0.4           |             | Please refresh | to View Dashboard Related Data   |         |                                                                |                     |                |
|                                 |            | Date           | 00          | Lot Code       | Q Search                         |         |                                                                |                     |                |
| Pending Invoices                |            |                |             |                |                                  |         |                                                                |                     |                |
| Invoice                         | Date       | Lot Code       | Seller Name |                | Agent Name                       | Amount  |                                                                |                     |                |
| NAM3391711000003                | 26/11/2017 | 339-20171101-5 | ROSHAN      |                |                                  | 19823   | Payment Gateway                                                | Challan             |                |
| NAM3391711000002                | 26/11/2017 | 339-20171128-4 | ROSHAN      |                |                                  | 2453    | Payment Gateway                                                | Challan             |                |
|                                 |            |                |             |                |                                  |         | 2                                                              |                     |                |
| Commedito                       |            |                | Trada       | 1              |                                  | Bermit  | ₽                                                              |                     |                |
| Commodity<br>Commodity          |            |                | Trade       | :c             |                                  | Permit  | S<br>Permits Issued : 0 (Ciliok Here to                        | View Permits)       |                |
| Commodity<br>Commodity<br>PADDY |            |                | Trade       |                |                                  | Permit  | s<br>Permits Issued : 0 (Cilcit Here to<br>rmits Requested : 0 | View Permits)       |                |

Now he must decide the type of Payment. Before starting the payment, he has to confirm his bank details that are already configured in the eNAM application.

| RNAM | NATIONAL AGRICULTURE MARKET |                                |                          |              | urrent Time :16:22 Location : BILASPUR | PRMOD KUMAR AGRAWAL 🔻 | - |
|------|-----------------------------|--------------------------------|--------------------------|--------------|----------------------------------------|-----------------------|---|
|      | DeshBor                     | ard Bid Listing My Biding Hist | ory Bank Details Reports |              |                                        |                       |   |
|      | Ye                          | our Account Must be RT         | GS/NEFT enabled.         |              |                                        |                       |   |
|      |                             | Select @ Agree @               | ) Disagree               |              | N                                      |                       |   |
|      | Thank                       | You For Bank De                | tails Confirmation       | on.          | 63                                     |                       |   |
|      | Agent/Trader Name           | PRMOD KUMAR AGRAWAL            | Bank Acc No.             | 31534735267  |                                        |                       |   |
|      | Company Name                | AGRAWAL AGRO                   | IFSC Code                | 0            |                                        |                       |   |
|      | Contact Number              | 9981373300                     | Adhar Card No.           | 786704405432 |                                        |                       |   |
|      | Email ID                    | 0                              | Pan No.                  | 0            |                                        |                       |   |
|      | Bank Name                   | SBIBILASPUR                    |                          |              |                                        |                       |   |
|      |                             |                                |                          |              |                                        |                       |   |

# Challan Payment:

Trader must click on Challan option, where he will be directed to a printable format called as Challan. It contains all the information of Invoice to which trader has won the bid.

Trader must produce the Challan in the bank along with the bank check of his own account. If account details are matching, payment will be happened in 1-2 days successfully. Soon after it was credited for the farmer an automatic SMS will be triggered.

Sample Challan:

| NATIONAL AGRICULTURE MARKET<br>DHALLI SHIMLA<br>CHALLAN<br>ICICI Bank Limited<br>CMS Hub, Mumbai    |                                                                                                    |                                                                           |                                                                                                    | NATIONAL AGRICULTURE MARI<br>DHALLI SHIMLA<br>CHALLAN<br>ICICI Bank Limited<br>CMS Hub, Mumbai                                                                                                    | KET                                                                            | en<br>En                                                                      | NATIONAL AGRICULTURE MARK<br>DHALLI SHIMLA<br>CHALLAN<br>ICICI Bank Limited<br>CMS Hub, Mumbai                                                                                                    | (ET                                                                        |  |  |
|----------------------------------------------------------------------------------------------------|----------------------------------------------------------------------------------------------------|---------------------------------------------------------------------------|----------------------------------------------------------------------------------------------------|----------------------------------------------------------------------------------------------------|--------------------------------------------------------------------------------|-------------------------------------------------------------------------------|----------------------------------------------------------------------------------------------------|----------------------------------------------------------------------------|--|--|
|                                                                                                    | Bank Copy                                                                                                    |                                                                           |                                                                                                    | Mandi Copy                                                                                                    |                                                                                | 1                                                                             | Trader Copy                                                                                                    |                                                                            |  |  |
| eNam<br>Benef<br>Benef<br>IFSC<br>Comp                                                              | Tra ID: NAM0441611000388 Invoice Date:<br>ciary Name: National Agriculture Market<br>ciary Ac/No: NAM0441611000388<br>Code: ICIC0000106 Trader: Muunish Vegetable<br>any: Muunish Vegetable                                                                                                    | 19/11/16                                                                  | eNan<br>Bene<br>Bene<br>IFSC<br>Com                                                                                                    | a Trn ID: NAM0441611000388 Invoice Date:<br>ficiary Name: National Agriculture Market<br>ficiary Ac/No: NAM0441611000388<br>Code: ICIC0000106 Trader: Musuith Vegetable<br>pany: Musuith Vegetable                                                                                                    | 19/11/16                                                                       | eNan<br>Bene<br>Bene<br>IFSC<br>Com                                           | a Tra ID: NAM0441611000388 Invoice Date:<br>ficiary Name: National Agriculture Market<br>ficiary Ac/No: NAM0441611000388<br>Code: ICIC0000106 Trader: Musuish Vegemble<br>pany: Musuish Vegetable                                                                                                    | 19/11/16                                                                   |  |  |
| Sr.Ne                                                                                               | Components                                                                                                    | Amount                                                                    | Sr.N                                                                                                    | o Components                                                                                                    | Amount                                                                         | Sr.N                                                                          | No Components                                                                                                    | Amount                                                                     |  |  |
| 1                                                                                                   | COMMODITY VALUE                                                                                                    | 1164.00                                                                   | 1                                                                                                    | COMMODITY VALUE                                                                                                    | 1164.00                                                                        | 1                                                                             | COMMODITY VALUE                                                                                                    | 1164.00                                                                    |  |  |
| 2                                                                                                   | Market Fee(e)                                                                                                    | 11.64                                                                     | 2                                                                                                    | Market Fee(e)                                                                                                    | 11.64                                                                          | 2                                                                             | Market Fee(e)                                                                                                    | 11.64                                                                      |  |  |
|                                                                                                    | Total:                                                                                                    | 1175.64                                                                   | 1                                                                                                    | Total:                                                                                                    | 1175.64                                                                        |                                                                               | Total:                                                                                                    | 1175.64                                                                    |  |  |
| Discla<br>1. It is<br>per the<br>would<br>2. Buy<br>The de<br>for one<br>3. Und<br>payme<br>for the | net:<br>and the second set that RTGS AEFT payments are made to<br>detail is instantioned on this challen. In the seven of any discrepancy, or<br>or be considered and would not be smulble for validation.<br>If is required to generate a fresh challen for making payment for a new<br>and the challen are unaque to every make. A challen gene<br>attack can not be used for making payment for a subtraction of<br>a not set of making payment for another payment for a payment<br>at no circumstance, including whether the bayes has made duplicate in<br>a SFAC or in Banke or its arrive payment for a souther trade to be had nego. | mactily as<br>ayment<br>trade.<br>erated<br>ncorrect<br>onsible<br>syment | Discl<br>1. It i<br>per th<br>would<br>2. Bu<br>The c<br>one th<br>3. Ur<br>paym                                                                                           | times:<br>is constructed and the second second | warethy as<br>ayment<br>trade.<br>trated for<br>iccorrect<br>musible<br>symmet | Disc<br>1. It<br>per t<br>wou<br>2. B:<br>The<br>one t<br>3. U<br>payn<br>the | binner:<br>is byee'r responsibility to ensuze thet RTGG MEET payments ore node e<br>he deulli as namtoned on this challun. In the seven of my discrepancy,<br>il not be considered and woold not be wuldhib for vuldation.<br>Wy is required og generate a firsh challan for making payment for a new<br>deull mentoned m he challan are unique to eary make. A challa gene<br>deul for an ear and the challan are unique to eary make. A challa gene<br>make an oot be used for making ayouen for anoher mys<br>nefer no circumshnoes, including whether the bayer has make daplicate in<br>men. SFAC or is banke or is savering providers would not be hadt engo | warthy as<br>syment<br>trade.<br>rated for<br>correct<br>numble for<br>err |  |  |
| 4. This                                                                                             | challan is valid for 7 days and payment made post the expiry of the ch                                                                                                    | allan                                                                     | 4. Th                                                                                                    | is challan is valid for 7 days and payment made post the expiry of the chr                                                                                                    | allan                                                                          | 4. T                                                                          | his challan is valid for 7 days and payment made post the expiry of the cha                                                                                                    | illan                                                                      |  |  |
| would<br>Remit<br>remittz                                                                           | ie considered invalid and would be refunded.<br>he amount as per above details, by debiting my/our account for the amount<br>nee plus bank charges.                                                                                                    | wunt of                                                                   | would be considered invalid and would be refunded.<br>Remit the amount as per above details, by debiting my/our account for the amount of<br>remittance bits bank charges. |                                                                                                    |                                                                                |                                                                               | would be considered invalid and would be refunded.<br>Remit the amount as per above details, by debiting my/our account for the amount of<br>remitmore bub hank charges.                                                                                                    |                                                                            |  |  |
| Rup                                                                                                 | es Debited: Remittance no:                                                                                                    |                                                                           | Rup                                                                                                    | ees Debited: Remittance no:                                                                                                    |                                                                                | Ruy                                                                           | pees Debited: Remittance no:                                                                                                    |                                                                            |  |  |
| Acce                                                                                                | unt no:                                                                                                    |                                                                           | Ace                                                                                                    | ount no:                                                                                                    |                                                                                | Ace                                                                           | count no:                                                                                                    |                                                                            |  |  |
| Con                                                                                                 | act no:                                                                                                    |                                                                           | Con                                                                                                    | itact no:                                                                                                    |                                                                                | Co                                                                            | ntact no:                                                                                                    |                                                                            |  |  |
| -                                                                                                   |                                                                                                    |                                                                           |                                                                                                    |                                                                                                    |                                                                                | 1 1 1 <b>1</b> 1                                                              |                                                                                                    |                                                                            |  |  |

# Payment through Payment Gateway:

In this scenario trader must click on Online Payment option which will be routed to payment options. Trader must select the payment options like net banking, credit card payment, debit card payment, wallet payment...etc.

Same SMS facility will be triggered on every successful transaction regarding the confirmation.

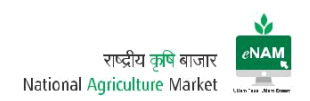

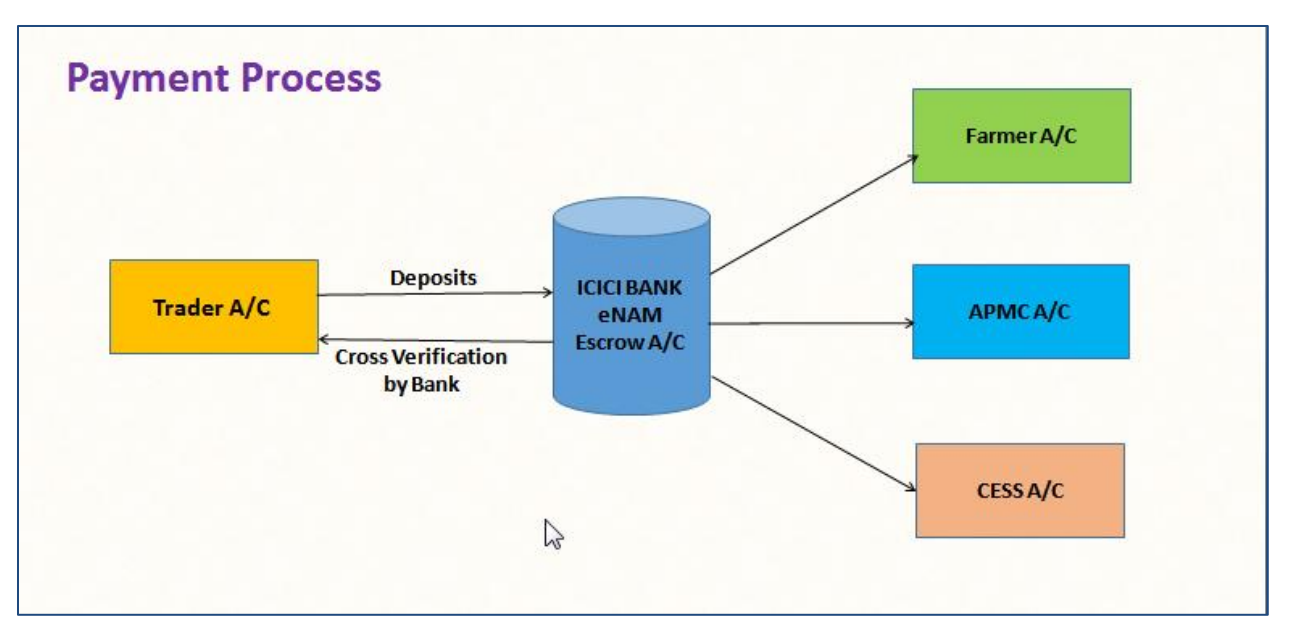

#### 8. Weighment Integration:

eNAM application has the facility to do Weighment for the commodities. Weighment can be done through Weighbridges & Weigh Scales.

eNAM has the provision of integrating Weighbridges & Weigh Scales. Already there are few APMC's started integration of Weighbridges & Scales with eNAM.

Each state coordinator has to take the initiation of finding the local vendor for integration. Also need to coordinate with Technical team for the integration and configuration activity. Integration will be worked out by the web service posted between weighbridges to eNAM with respective to Lot-ID. Similarly Weigh Scales also.

#### 9. Mobile App:

eNAM has a mobile app which is for the Traders as of now. Traders can download the mobile app and can login through their eNAM credentials.

They need to connect to their state and APMC only. Trades can do the bidding operation from their mobile app also. Traders can view their bidding history and minor reports also through this mobile app. Mobile app can be downloaded from Play Store - <u>https://play.google.com/store?hl=en</u>

As of now Android version is available to download. IOS will be ready shortly.

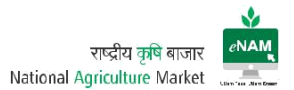

#### 10. Report Server Access:

APMC's / Mandis can access the below link for viewing bulk reports of their own APMC.

Due to server load we have separated the reports server and can access through their own credentials provided.

http://enam.gov.in/NAMREPORT/faces/infrastructure/SLogin.jsf

#### 11. ADMIN Controls:

All the configurations related to eNAM will be handled by Central Technical Team located at Hyderabad.

Respective state people can contact them directly through mobile# / mail-id. For any technical help / queries you can reach them on <u>enam.support@ikisan.com</u>